#### 初めて の iPad 講座

# 第1回 iPadの基本操作編

# 主催:京都手をつなぐ育成会

講師:NPO法人支援機器普及促進協会 理事長 高松 崇

#### 本日の資料のダウンロード方法

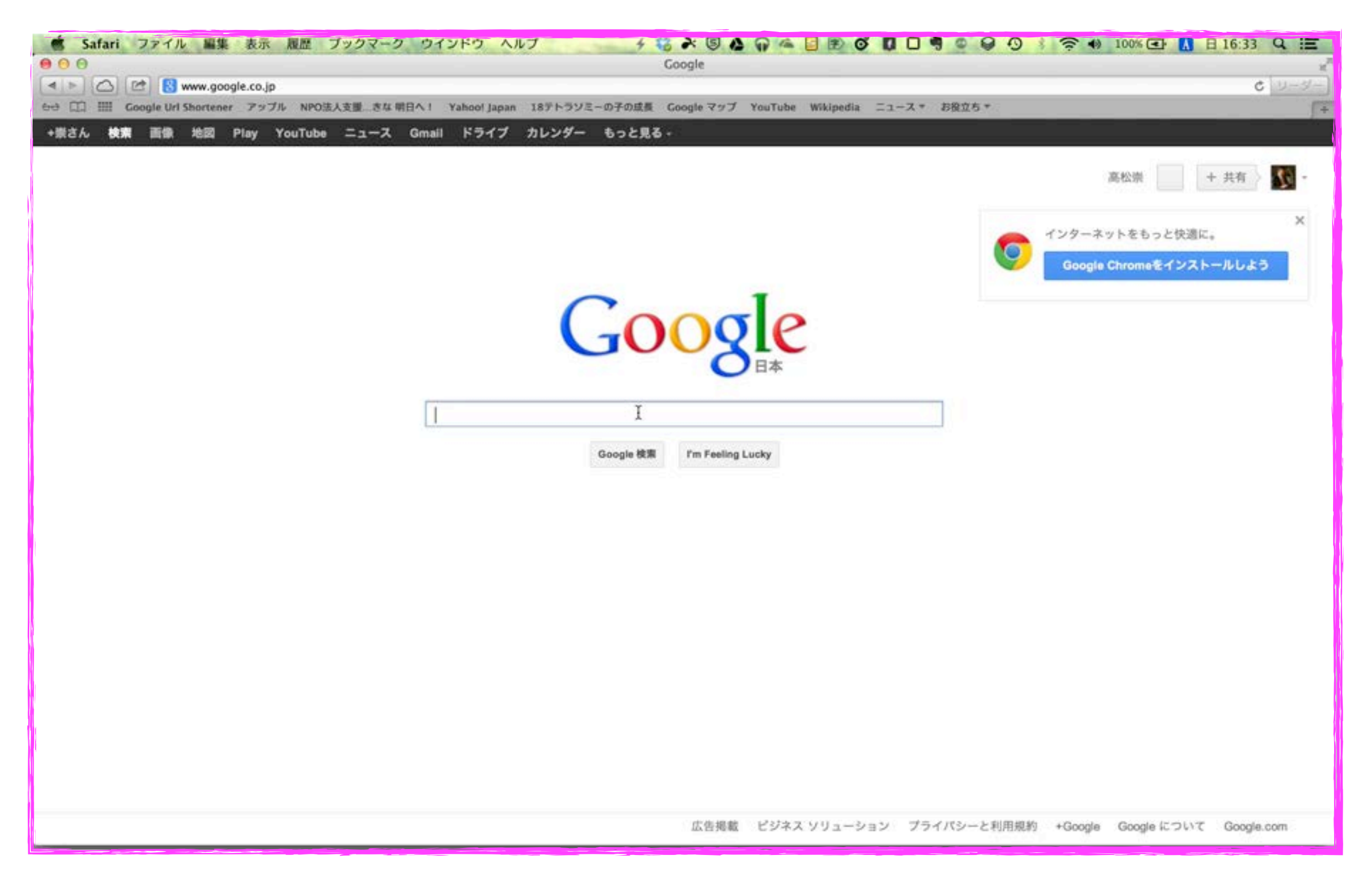

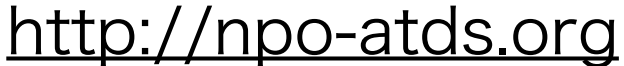

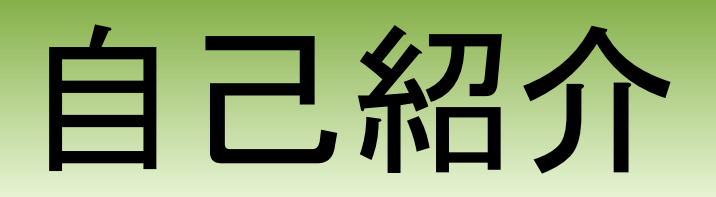

#### 主な活動と経歴

#### 障害者支援(電子情報支援技術(e-AT)と、コミュニケーション支援技術(AAC) 京都市立 呉竹総合支援学校 特別非常勤講師 京都市立 東総合支援学校 特別非常勤講師 京都府 宇治支援学校SSC 特別支援教育京都府専門家チーム 京都市 ICT活用支援員(総合支援学校ICTコーディネーター) 京都市 総合育成支援員(発達障害児支援) 京都市 精神障害者授産施設 京都市朱雀工房 統括職業生活支援員 京都市 地域若者サポーター(引きこもり支援) 京都府 委託訓練 精神障害者対象パソコン訓練インストラクター NPO 支援機器普及促進協会 理事長 NPO 障碍害芸術推進研究機構 メディアアドバイザー

#### 教育支援 (情報通信技術(ICT)の利活用支援)

京都府教育委員会 社会教育委員 京都市 キャリア教育コーディネーター (市立小中高キャリア教育提案) 京都市 携帯電話市民インストラクター NPO キャリア教育プロジェクト 副理事長

#### ●地域活性化支援 (ITを活用した経営改善・効率化)

京都府高等技術専門校 在職者訓練インストラクター 中小企業基盤整備機構 経営改善アドベイザー 京都府 京都「知恵の経営」ナビヶ゙ーター 京都市 京都地域ITアドベイザー

#### 私も、京都府立向日ケ丘支援学校 小学部5年生の三男がおります

18テトラソミー

18 単テトラリミーという遺伝子随実は非堂

140,000人に一人という非常に出生率の低い染色体異常 (18番染色体が4本ある病気です)の 我が子と同じ障害を持つ方々との情報交換の場になってほしいと思いつくりました

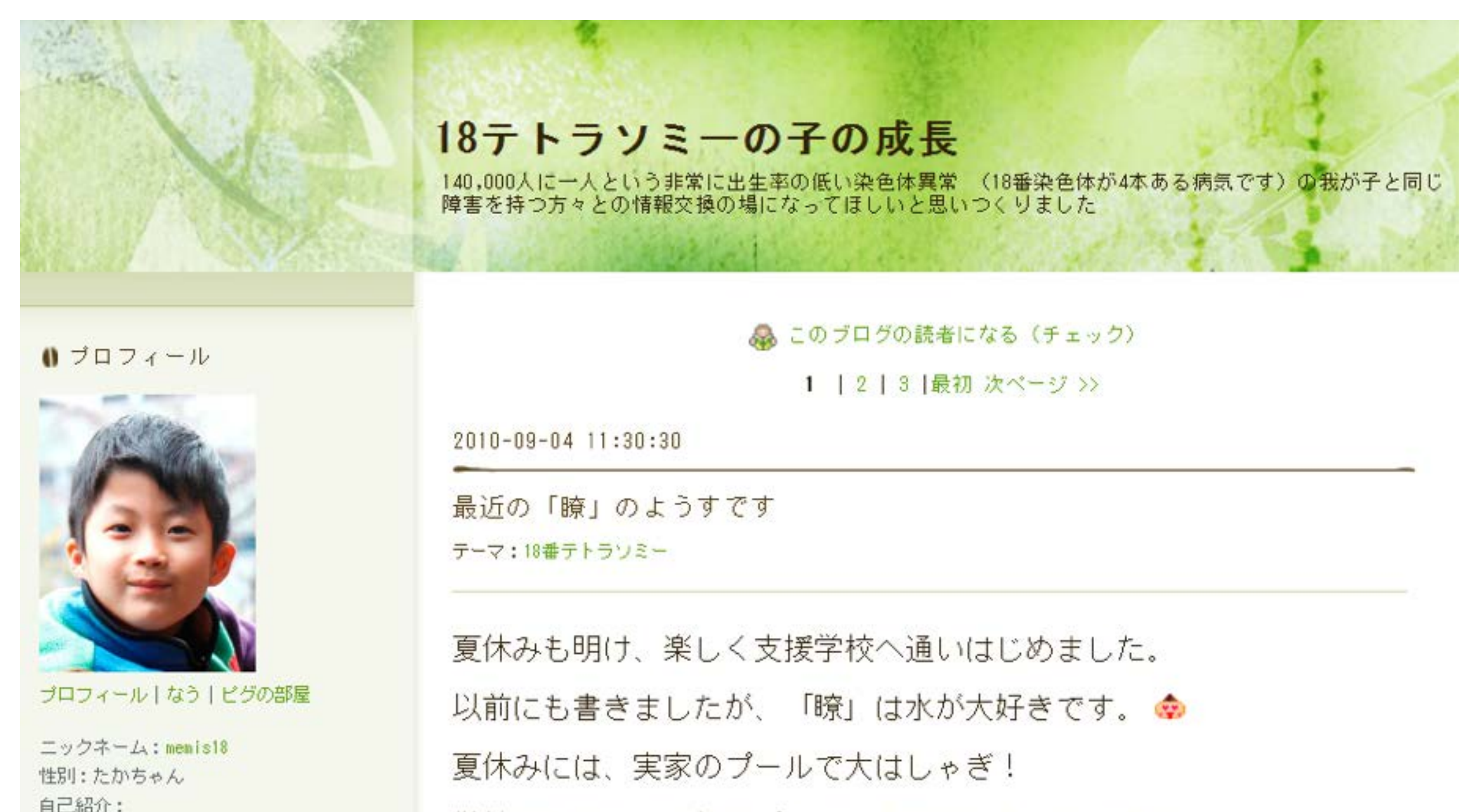

学校でもほとんど毎日プールに入れてもらっています。

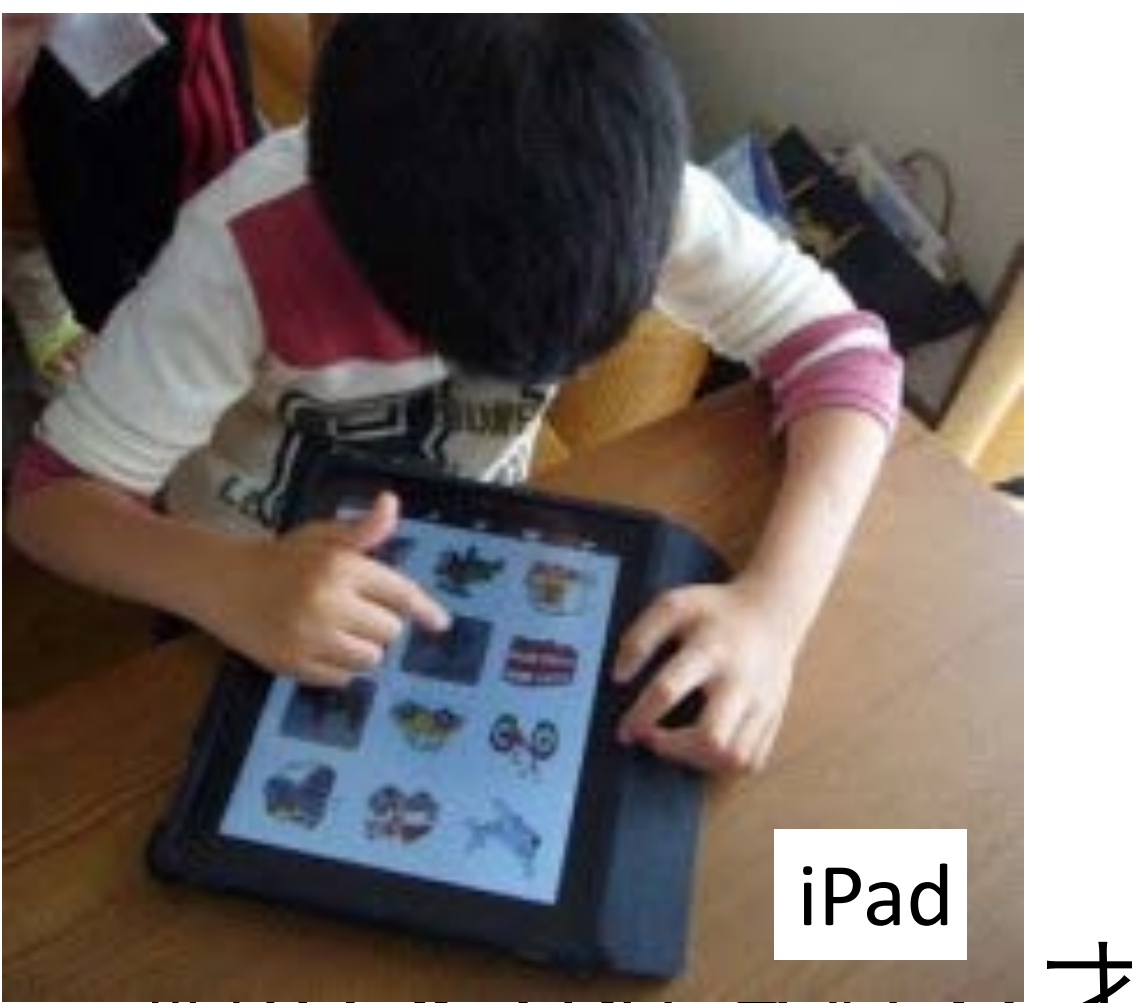

#### 

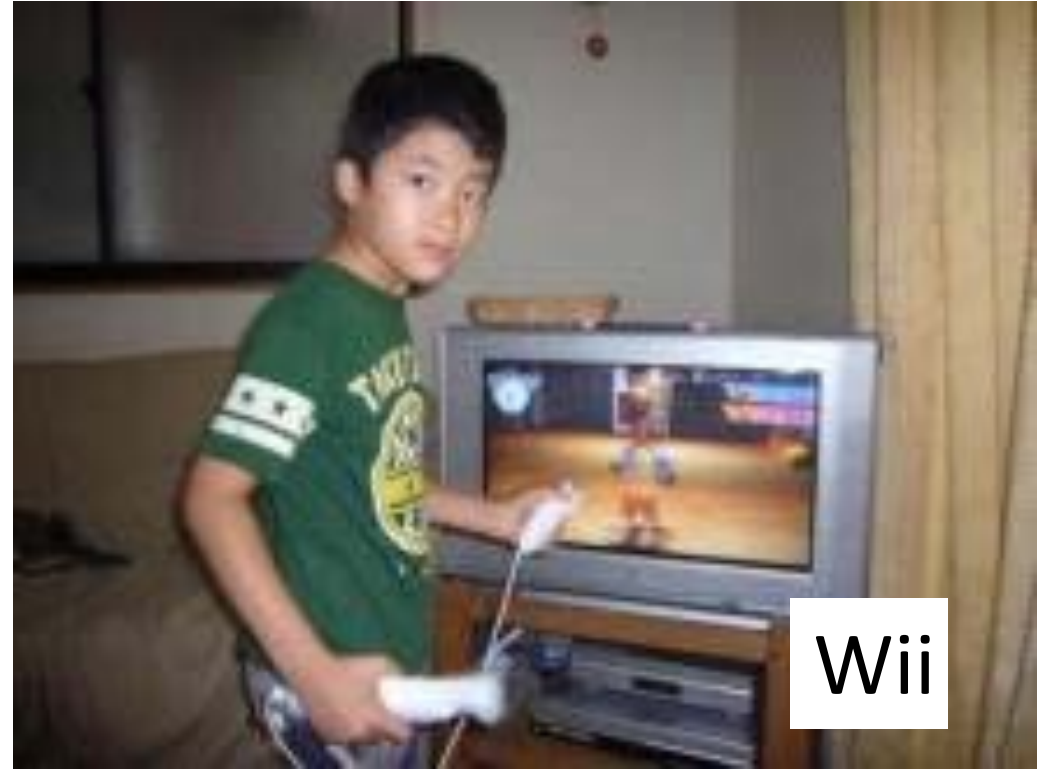

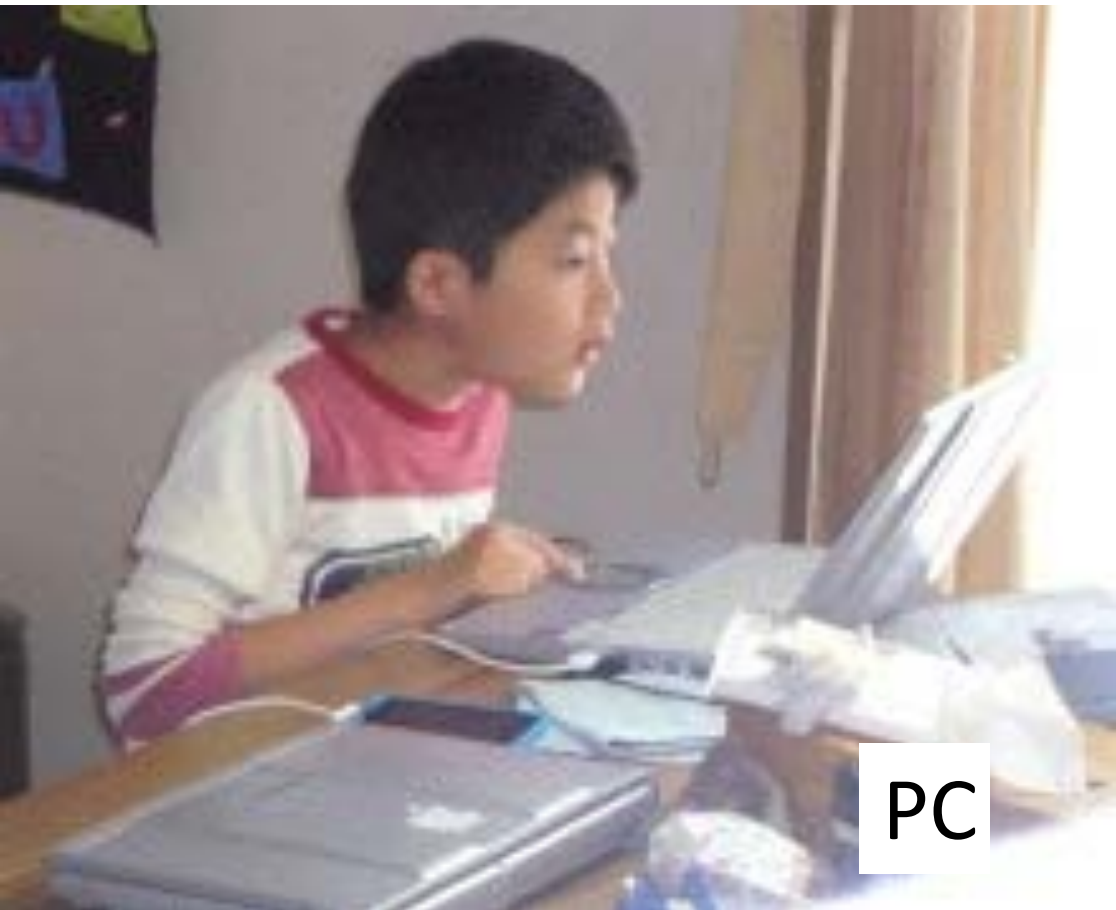

iPod

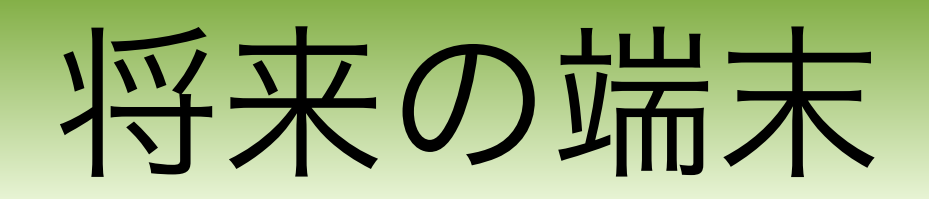

#### i-Lucio

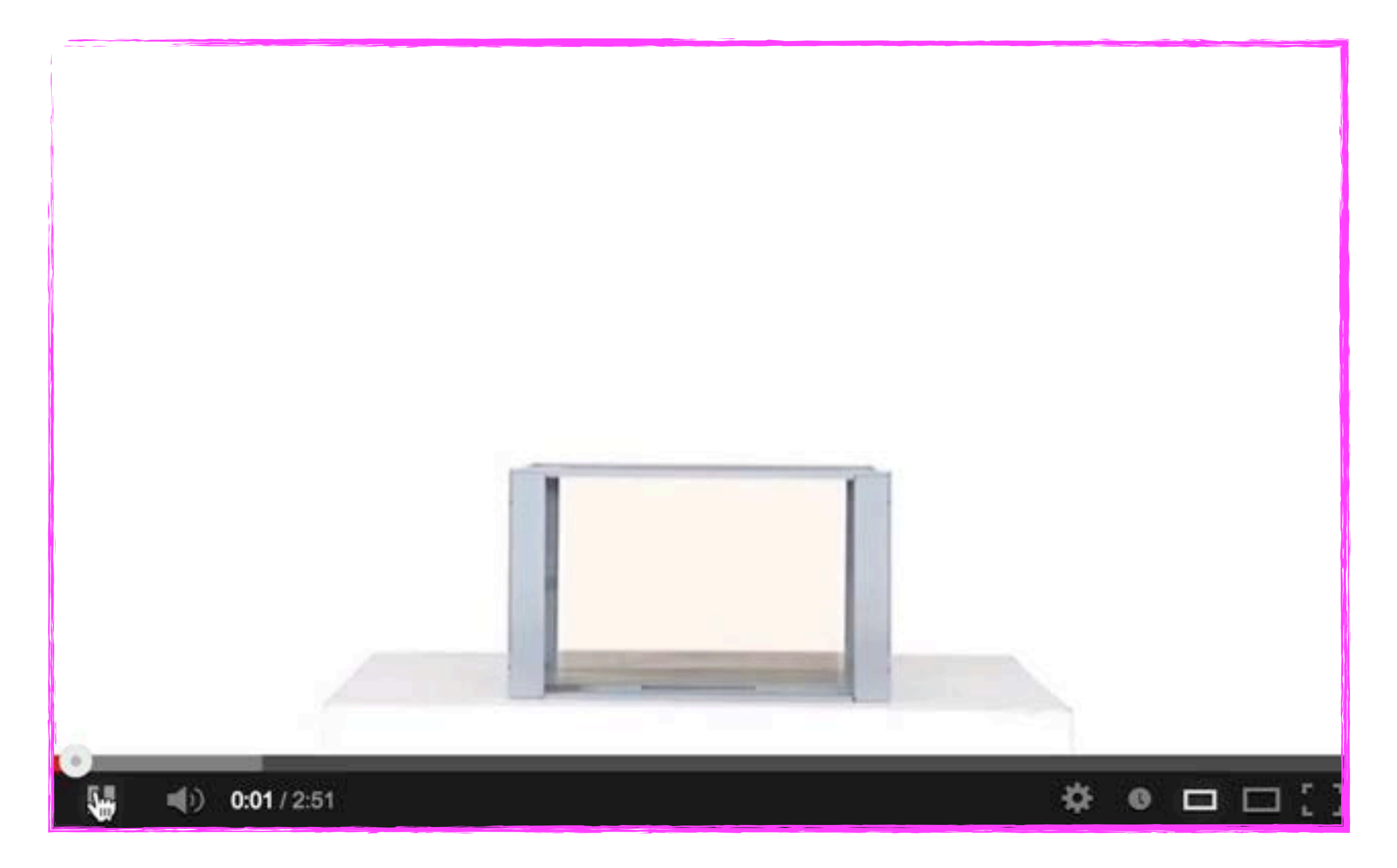

#### お絵かき水族館

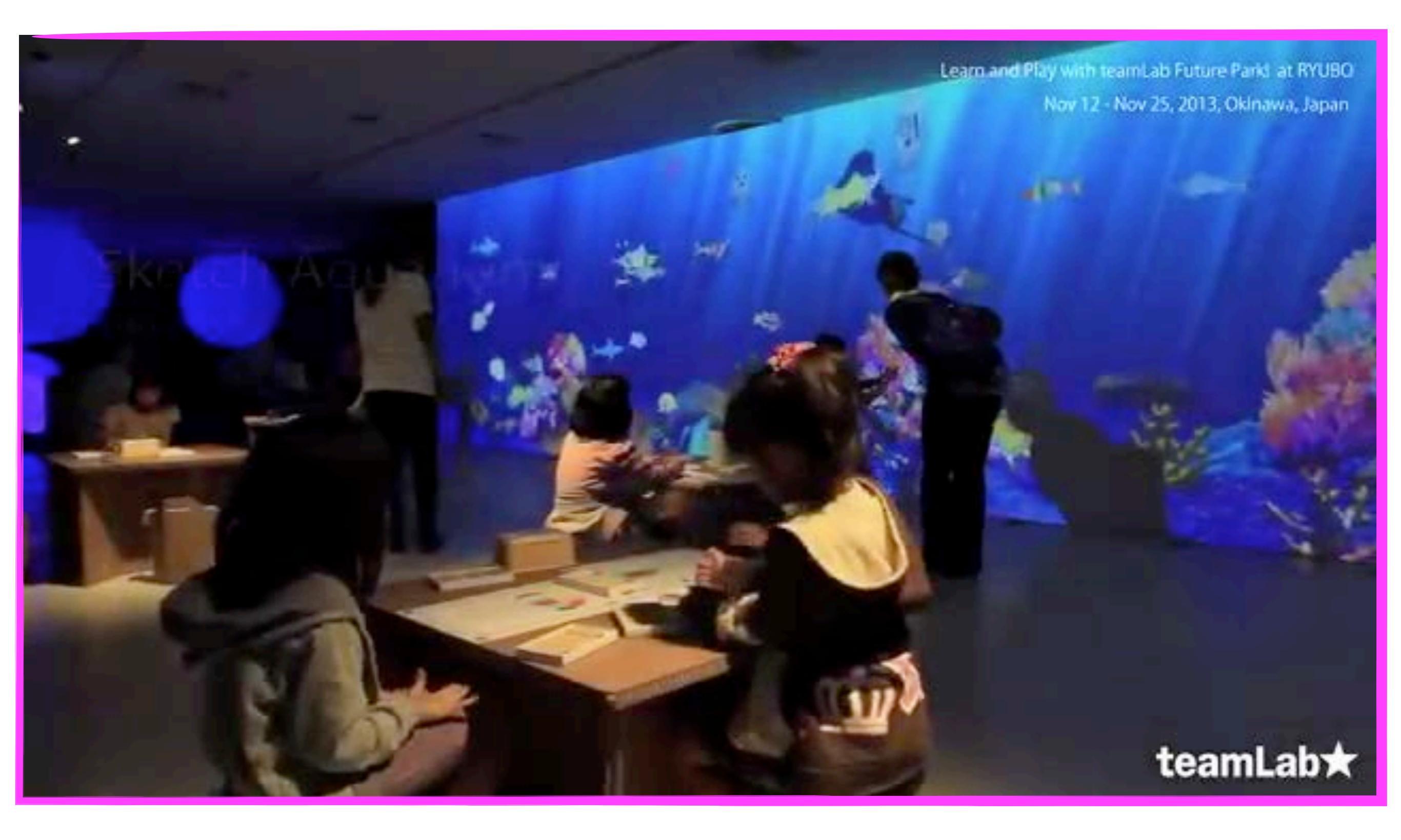

http://www.team-lab.net/all/products/aquarium.html

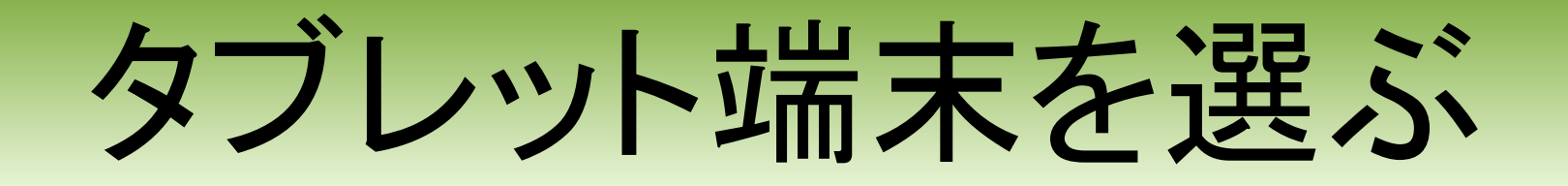

Apple iPad , iPad mini (9.7inch 7.9inch)

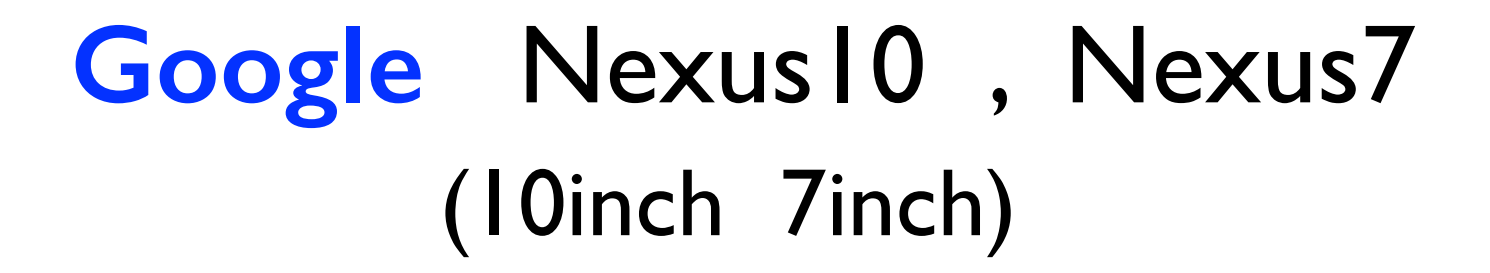

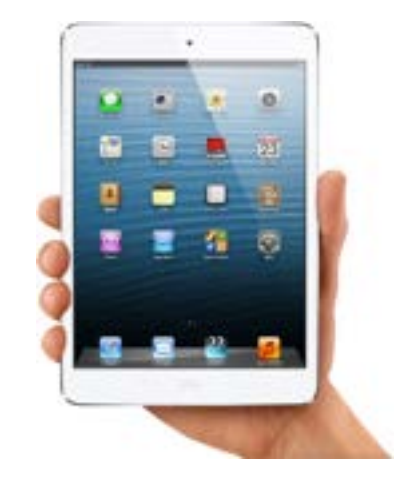

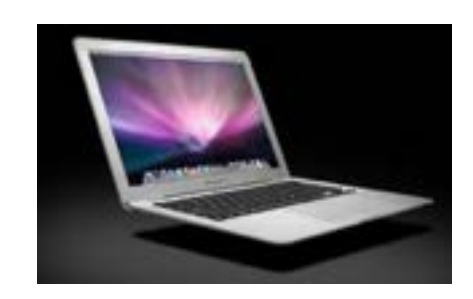

Amazon Kindle Fire HD (8.9inch 7inch)

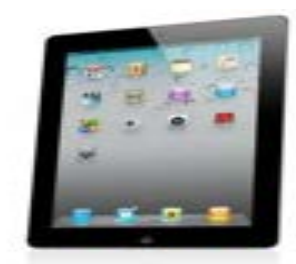

Microsoft Surface (10.9inch)

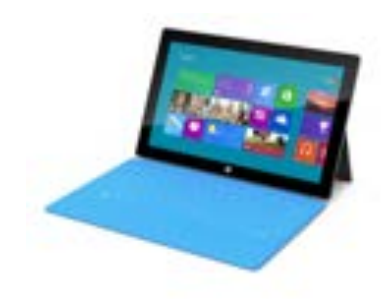

| 会社    | Ар              | ple                 | Goo                   | ogle                             | Amazon             | Microsoft     |
|-------|-----------------|---------------------|-----------------------|----------------------------------|--------------------|---------------|
| 機種    | iPad Air        | iPad mini<br>Retina | Nexus I 0             | Nexus7                           | KIndle fire<br>HDX | Surface2      |
| 画面サイズ | 9.7             | 7.9                 | 10                    | 7                                | 7                  | 10.6          |
| 重量    | 469             | 33 I                | 603                   | 290                              | 303                | 676           |
| カメラ   | $\bigcirc$      | $\bigcirc$          | $\bigcirc$            | $\bigcirc$                       | $\bigtriangleup$   | $\bigcirc$    |
| ストレージ | 6,32,<br>64、 28 | 6,32,<br>64,128     | 16,32                 | 16,32                            | 16,32,64           | 32,64         |
| OS    | iOS7            | iOS7                | Android<br>4.4        | Android<br>4.4                   | Android<br>4ベース    | Windows8.1    |
| バッテリー | 10時間            | 10時間                | <b>9</b> 時間           | <b>9</b> 時間                      | 時間                 | 10時間          |
| 価格    | 51,800~         | 41,900~             | 36,800~               | 27,800~                          | 24,800~            | 44,800~       |
| 主な特徴  | アプリ0<br>安全      | D充実、<br>≧性          | マルチユ<br>自由度・マ<br>マウス掛 | ーザー、<br>マウス操作<br><sup>操作可能</sup> | 書籍                 | Office<br>アプリ |

# iPad 機種を選択する

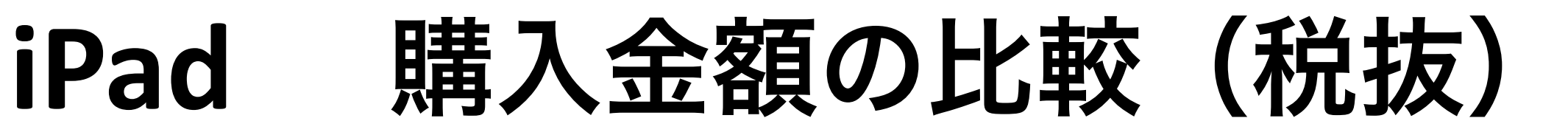

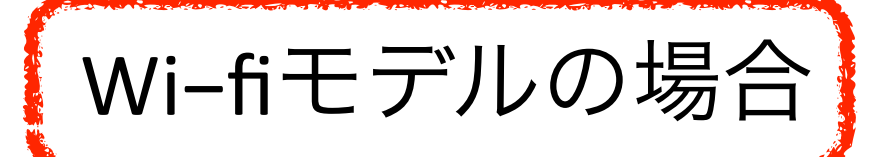

|             | 16GB   | 32GB   | 64GB   | 128GB  |
|-------------|--------|--------|--------|--------|
| iPad Air    | 48,800 | 58,800 | 68,800 | 78,800 |
| iPad Retina | 37,800 |        |        |        |
|             |        |        |        |        |
| iPad mini   | 38,800 | 48,800 | 58,800 | 68,800 |
| Retina      |        |        |        |        |
| iPad mini   | 29,800 |        |        |        |

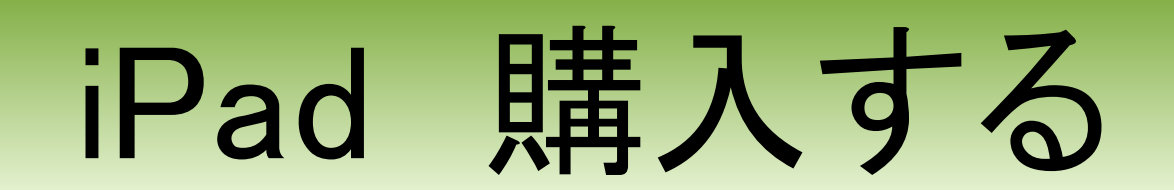

# Appleの障害者向け特別販売 プログラム

| <u>ش</u> ٦٢٣ | Mac iPod | iPhone iPad | iTunes | サポート | ٩ |  |
|--------------|----------|-------------|--------|------|---|--|
|--------------|----------|-------------|--------|------|---|--|

#### 障がいをお持ちの方へ

#### 障がい者向けApple Store特別販売プログラム

Apple Storeでは、身体障がい手帳・精神障がい保険福祉手帳・療育手帳を保有された方の個人購入 を対象に特別価格での販売を行っています。本プログラムに関して詳しくは、下記のご相談窓口まで お気軽にお問い合わせください。

お電話でのご相談やご質問:0120-99-6622 電話受付時間:9:00-21:00(平日のみ) メールでのお問い合わせ:DC\_Japan\_Inquiries@group.apple.com

http://www.apple.com/jp/contact/disability.html

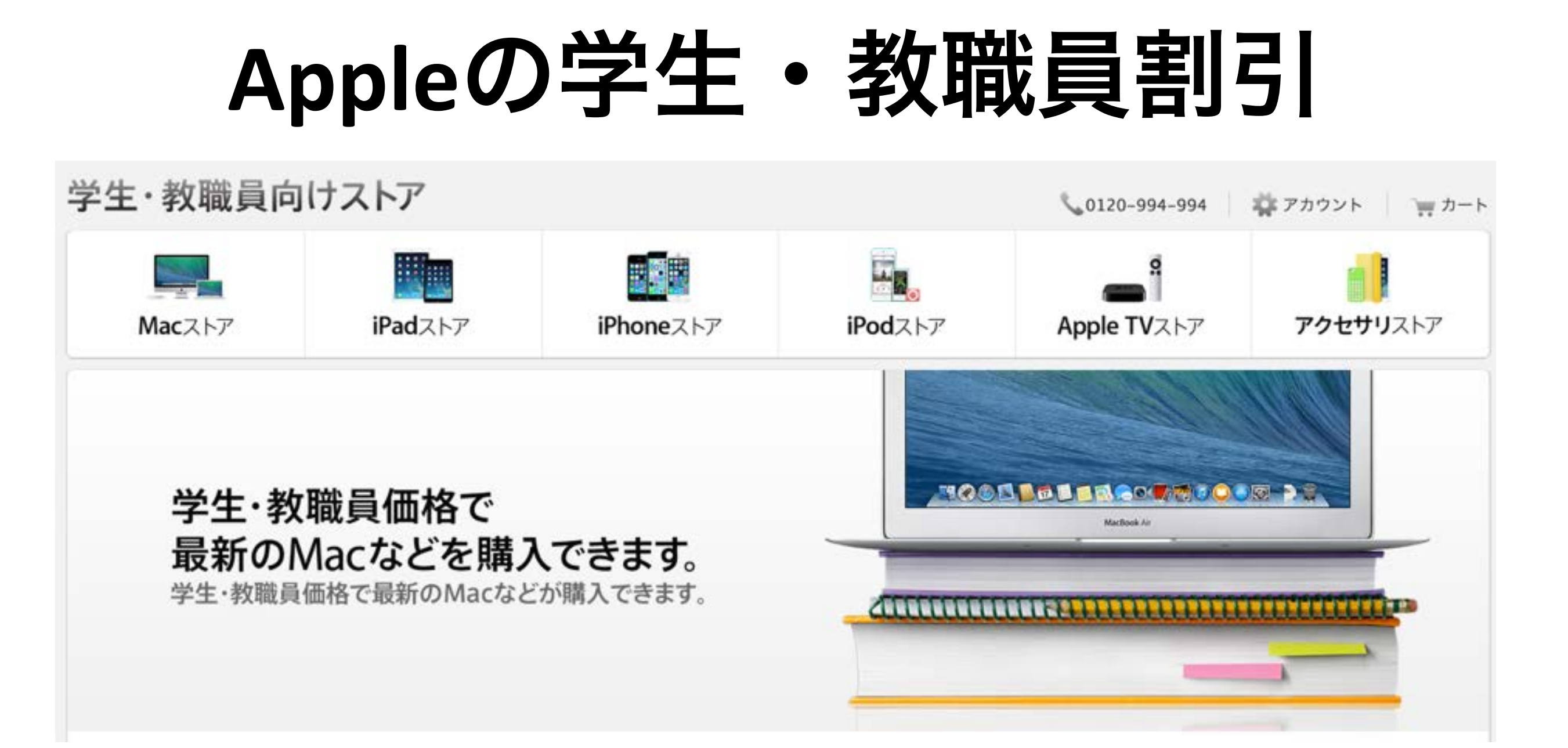

- 大学、高等専門学校、専門学校の学生<sup>\*</sup>
- 上記の教育機関への入学許可を得て進学が決定した生徒<sup>\*</sup>
- 大学受験予備校に在籍する学生<sup>\*</sup>
- 小・中・高・大学・専門学校の教職員
- PTAの役員として活動中、もしくは選出され活動が決定した方

# iPad, iPad mini, iPod, Mac などの購入をお考えの方は 是非ご相談ください。

# 買ったらまずすること

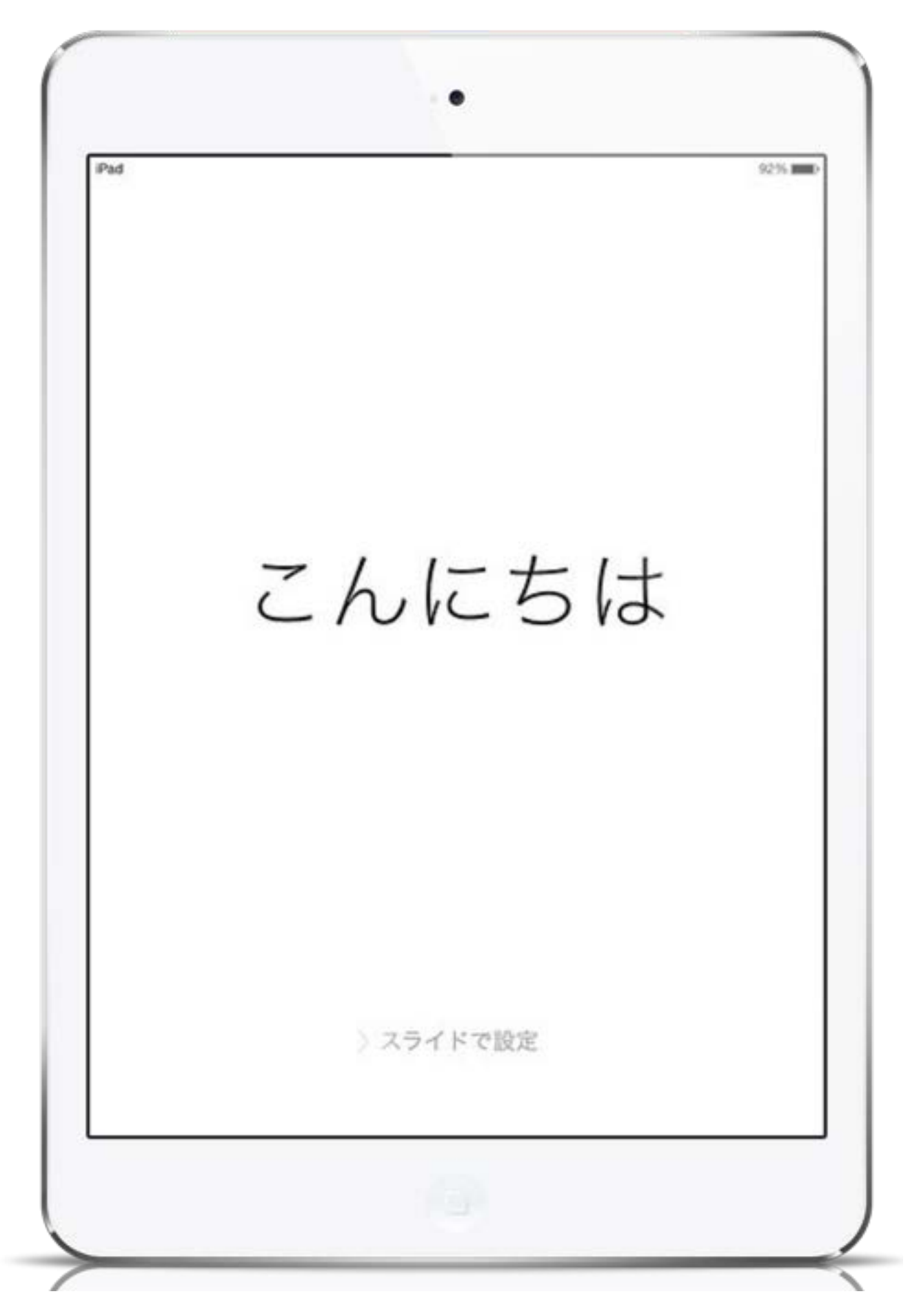

http://ameblo.jp/internet-explosion/entry-11198314306.html

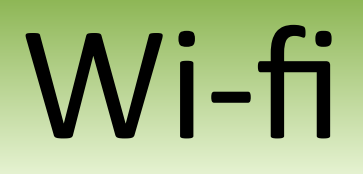

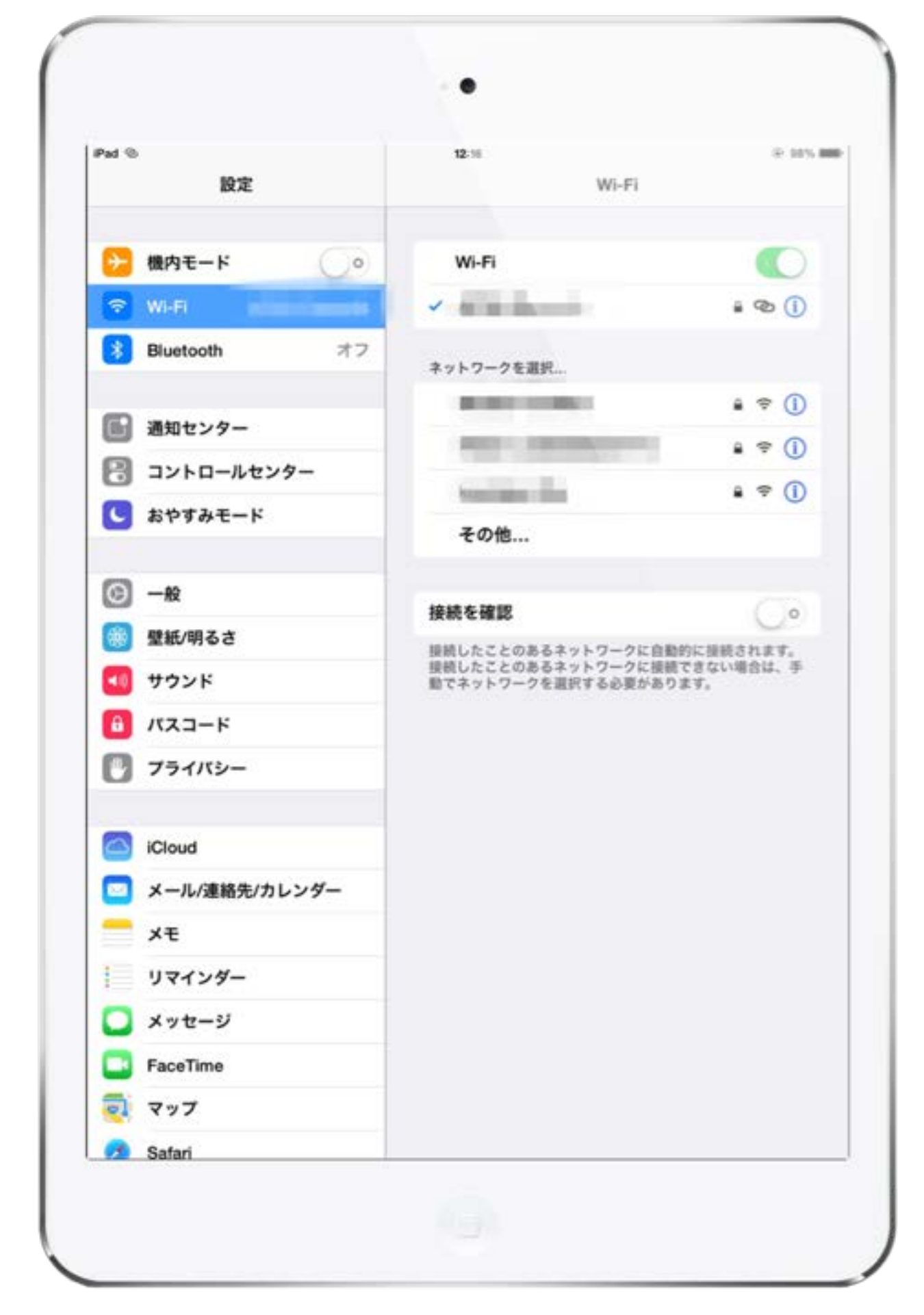

http://ameblo.jp/internet-explosion/entry-11058216331.html

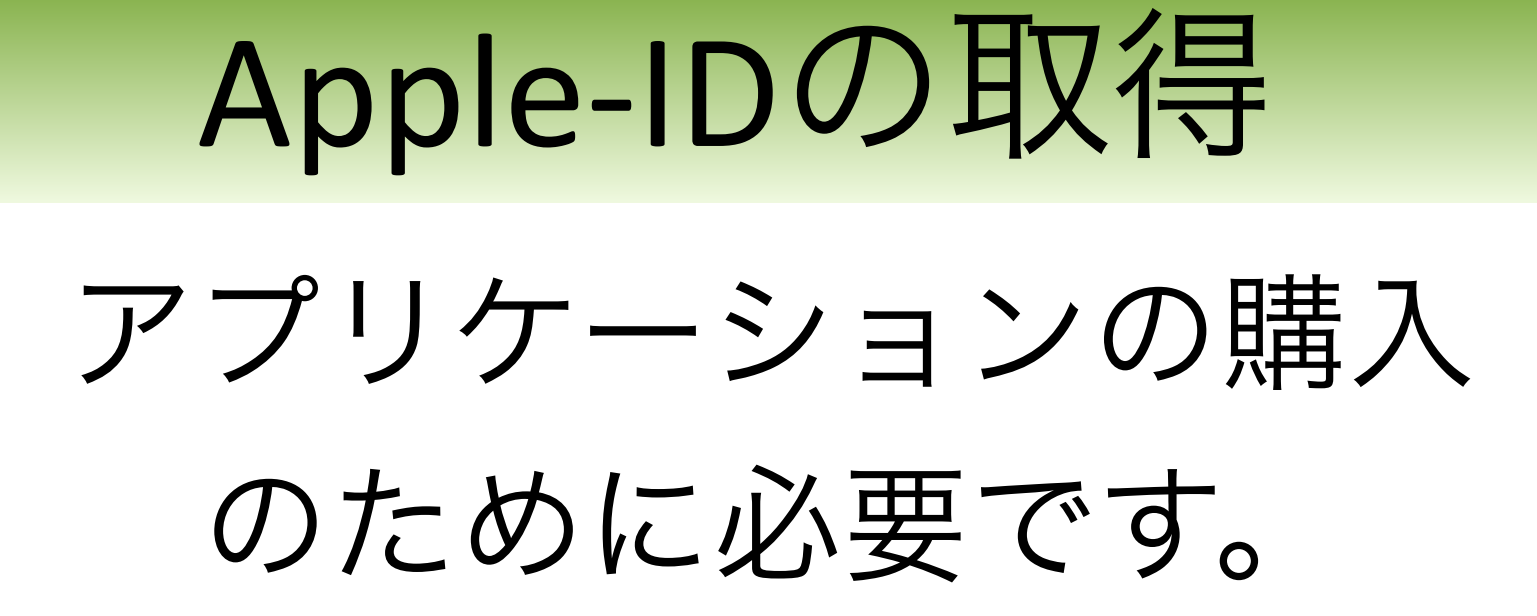

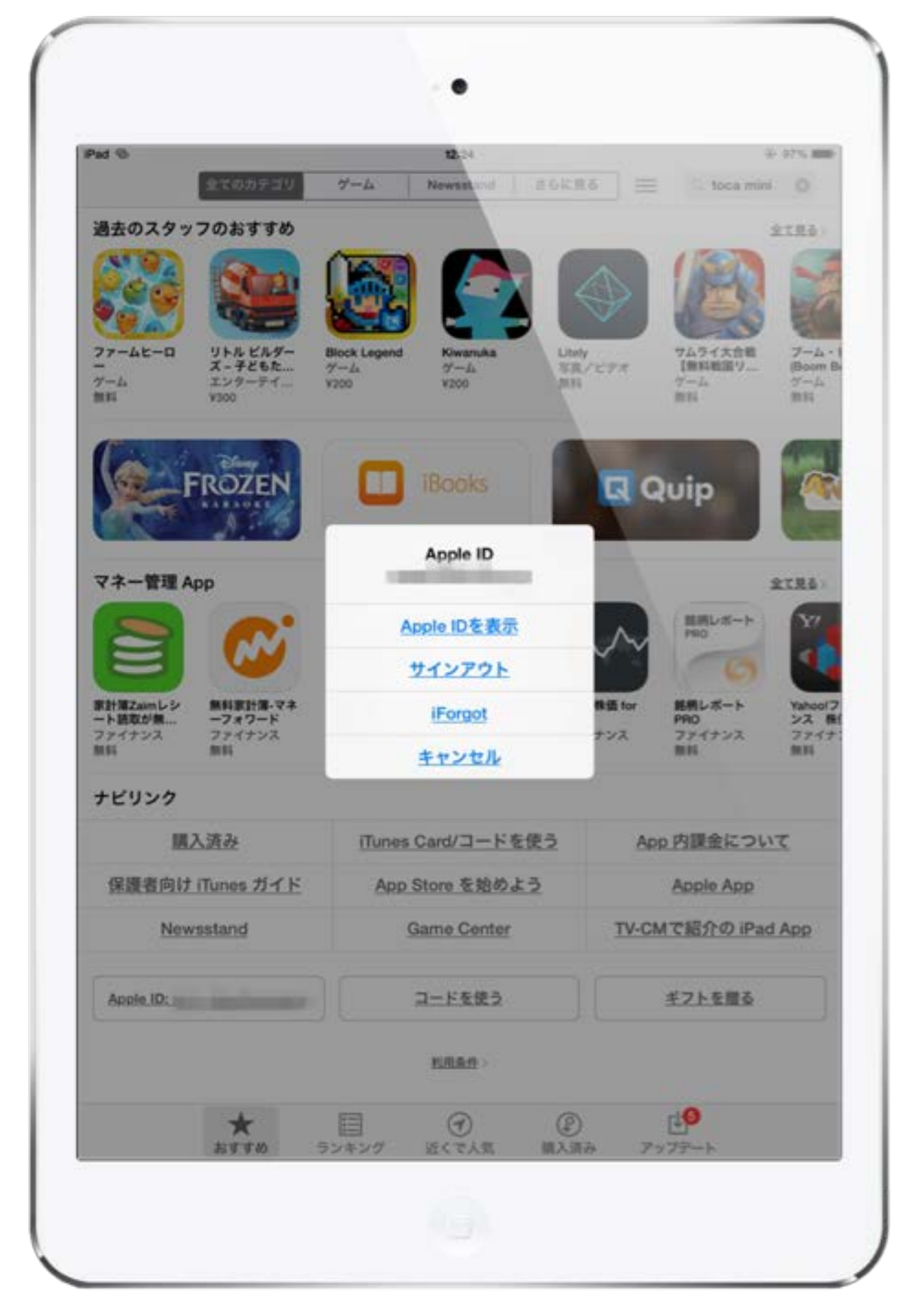

http://ameblo.jp/internet-explosion/entry-11423956750.html

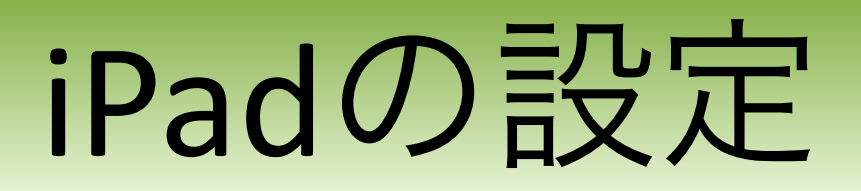

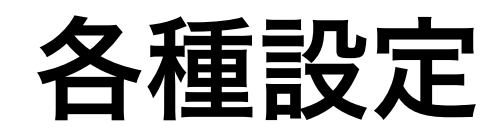

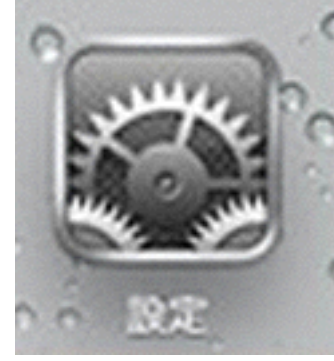

| iPad ᅙ                     | 10:07 AM                          | 🕒 100% <b>🖙</b> |
|----------------------------|-----------------------------------|-----------------|
| 設定                         | 一般                                |                 |
| 勝内モード  オフ                  |                                   |                 |
| WI-FI 0024A5C0B2E2_A       | 情報                                | >               |
| Bluetooth 77               | ソフトウェア・アップデート                     | >               |
| <b>し</b> おやすみモード <u>オフ</u> | 使用状況                              | >               |
| <b>通知</b>                  | Siri                              | >               |
| ◎ 一般                       | VPN                               | 接続されていません >     |
| <b>ジ</b> サウンド              | iTunes Wi-Fi同期                    | >               |
| ₩ 明るさ/壁紙                   |                                   |                 |
| ビクチャフレーム                   | Spotlight検索                       | >               |
| 🕎 プライバシー                   | 自動ロック                             | しない >           |
| iCloud                     | パスコードロック                          | オン >            |
| <b>ビ メール/連絡先/カレンダー</b>     | iPadカバーによるロック/ロック解除               | オン              |
| = ×=                       | iPadカバーの開閉時に<br>自動的にiPadをロック/ロック解 | 除します。           |
| ジョ リマインダー                  |                                   |                 |
| 💟 メッセージ                    | 機能制限                              | オン >            |
|                            | 木休構のスイッチの機能・                      |                 |

#### Wi-fi(無線LAN接続の設定 一度登録したネットワークは自動的に接続します)

| Pad ᅙ                  | 10:07 AM                                                                                                    | 🕒 100% 🖬                       |
|------------------------|----------------------------------------------------------------------------------------------------|--------------------------------|
| 設定                     | Wi-Fi                                                                                                    |                                |
| 🎦 機内モード 🕢 オフ           |                                                                                                    |                                |
| Wi-Fi 0024A5C0B2E2_A   | Wi-Fi                                                                                                    | オン                             |
| Bluetooth オフ           | ネットワークを選択                                                                                                    |                                |
| <b>し</b> おやすみモード ()オフ) | √ 0                                                                                                    |                                |
| 🦲 通知                   |                                                                                                    |                                |
| 🐼 一般                   |                                                                                                    | - • ♥                          |
| 動 サウンド                 |                                                                                                    | <b>₽ \$ ()</b>                 |
| 🙀 明るさ/壁紙               | sector and the sector of the sector of the s |                                |
| 😧 ピクチャフレーム             | その他                                                                                                    | >                              |
| 🕑 プライバシー               |                                                                                                    |                                |
| 🖄 iCloud               | 接続を確認                                                                                                    |                                |
| 🔄 メール/連絡先/カレンダー        | 接続したことのあるネットワークに自動的に接続されま<br>トワークに接続できない場合は、手動でネットワークを                                                                                                    | す。接続したことのあるネッ<br>E選択する必要があります。 |
| <b>* ±</b>             |                                                                                                    |                                |
| ジョー リマインダー             |                                                                                                    |                                |
| 💟 メッセージ                |                                                                                                    |                                |
|                        |                                                                                                    |                                |

#### 自動ロック(使っていなければ設定した時間がくれば 画面が消えます)

| iPad 🔶                      | 1   | 0:07 AM | @ 100% 🖬 |
|-----------------------------|-----|---------|----------|
| 設定                          | -12 | 自動ロック   |          |
| ▶ 機内モード (オフ)                |     |         |          |
| <b>Wi-Fi</b> 0024A5C0B2E2_A | 2分  |         |          |
| Bluetooth 77                | 5分  |         |          |
| <b>し</b> おやすみモード ()オフ)      | 10分 |         |          |
| ■ 通知                        | 15分 |         |          |
|                             | しない |         | ~        |
|                             |     |         |          |
| <b>ジ</b> サウンド               |     |         |          |
| 疑 明るさ/壁紙                    |     |         |          |
| 2 ピクチャフレーム                  |     |         |          |
| 🔽 プライバシー                    |     |         |          |
| iCloud                      |     |         |          |
| <b>   メール/連絡先/カレンダー</b>     |     |         |          |
| 💳 ×=                        |     |         |          |
| 🧾 リマインダー                    |     |         |          |
| 💟 メッセージ                     |     |         |          |
| -                           |     |         | 10       |

#### パスコードロック(子どもが勝手に使えないようにし たい時に設定します)

| iPad 奈                                            | 10:07 AM                                         | @ 100% 🖬 |
|---------------------------------------------------|--------------------------------------------------|----------|
| 設定                                                | (一志) パスコードロック                                    |          |
| ▶ 機内モード ()オフ)                                     |                                                  | 5        |
| Wi-Fi 0024A5C0B2E2_A                              | パスコードをオフにする                                      |          |
| Bluetooth #7                                      | パスコードを変更                                         |          |
| <b>し</b> おやすみモード (オフ)                             | パスコードを要求                                         | 即時 >     |
| <b>通知</b>                                         | 簡単なパスコード                                         | オン       |
| 🚫 一般                                              | 簡単なバスコードは4桁の数字です。                                |          |
| サウンド                                              | ロック中にアクセスを許可:                                    |          |
|                                                   | Siri                                             | オン       |
| ● ピクチャフレーム                                        | ピクチャフレーム                                         | オン       |
| プライバシー                                            | データを消去                                           | 77       |
| <ul> <li>iCloud</li> <li>メール/連絡先/カレンダー</li> </ul> | バスコードの入力に10回失敗すると<br>このiPad上のすべてのデータが<br>消去されます。 |          |
| - ×ŧ                                              | データ保護は有効です。                                      |          |
| 📃 リマインダー                                          |                                                  |          |
| 🖸 メッセージ                                           |                                                  |          |

#### 機能制限(子どもに使わせたくない機能を 選択できます)

| iPad 奈                               | 10:08 AM   | @ 100% 🖬 |
|--------------------------------------|------------|----------|
| 設定                                   | → 機能制限     |          |
| 勝内モード  オフ                            |            |          |
| Wi-Fi 0024A5C0B2E2_A                 | 機能制限を解除    |          |
| Bluetooth #7                         | 許可:        |          |
| <b>し</b> おやすみモード ()オフ)               | Safari     | オン       |
| 通知                                   | カメラ        | オン〇      |
|                                      | S FaceTime | (オン)     |
|                                      | iTunes     | (オン)     |
| <b>1</b> サウンド                        | iBookstore | (オン )    |
| ₩₩₩₩₩₩₩₩₩₩₩₩₩₩₩₩₩₩₩₩₩₩₩₩₩₩₩₩₩₩₩₩₩₩₩₩ | インストール     | オン       |
| 12 ピクチャフレーム                          | Appの削除     | オン〇      |
| 🔽 プライバシー                             | Siri       | オン       |
| iCloud                               | 🛞 不適切な言葉   | オン〇      |
| 🔄 メール/連絡先/カレンダー                      | コンテンツの許可:  |          |
| 💳 ×ŧ                                 | レートの対象     | 日本 >     |
| 🧾 リマインダー                             | 音楽とPodcast | 不適切な内容>  |
| 💟 メッセージ                              | ムービー       | すべて >    |

- 53

#### 本体横のスイッチの機能(画面の向きをロック 消音のいずれかを選択できます)

| iPad 🔶                | 10:08 AM                                                                | @ 100% 🖼   |
|-----------------------|-------------------------------------------------------------------------|------------|
| 設定                    | 一般                                                                      |            |
| ▶ 機内モード ()オフ)         | 本体横のスイッチの機能:                                                            |            |
| Wi-Fi 0024A5C0B2E2_A  | 画面の向きをロック                                                               | ~          |
| Bluetooth オフ          | 消音                                                                      |            |
| <b>し</b> おやすみモード ()オフ | マルチタスクバーから消音にできます。                                                      |            |
| 🦲 通知                  | マルチタスク用ジェスチャ                                                            | オン〇        |
| 一般                    | 4本指または5本指の操作:<br>・ビンチ・ホーム画面に移動                                          |            |
| 💿 サウンド                | <ul> <li>・上にスワイブ - マルチタスクバーを表示</li> <li>・方右にスワイブ - Appを切り替える</li> </ul> |            |
| ₩ 明るさ/壁紙              | 日付と時刻                                                                   |            |
| ビクチャフレーム              | キーボード                                                                   | >          |
| 🔽 プライバシー              | 言語環境                                                                    | >          |
| iCloud                | アクセシビリティ                                                                | >          |
| 🔄 メール/連絡先/カレンダー       |                                                                         |            |
| 💳 ×モ                  | プロファイル 2-                                                               | インストール済み > |
| 📃 リマインダー              | リセット                                                                    | >          |
| 💟 メッセージ               |                                                                         |            |

#### アクセシビリティ(使いにくさを個別に設定すること で、多少解消できます)

| iPad ᅙ                  | 10:08 AM                             | @ 100% <b>E3</b> * |
|-------------------------|--------------------------------------|--------------------|
| 設定                      | ──────────────────────────────────── |                    |
| 一機内モード オフ               | 視覚サポート                               |                    |
| Wi-Fi 0024A5C0B2E2_A    | VoiceOver                            | 77 >               |
| Bluetooth オフ            | ズーム機能                                | オフ >               |
| 🕒 おやすみモード 💦 オフ          | テキストを大きな文字で表示                        | オフ <b>&gt;</b>     |
| 🧕 通知                    | 色を反転                                 | 77                 |
| 🔕 一般                    | 選択項目の読み上げ                            | オン >               |
| 動 サウンド                  | 自動テキスト読み上げ                           | 77                 |
| 🙀 明るさ/壁紙                | 自動修正および自動大文字入力を<br>自動的に読み上げます。       |                    |
| ビクチャフレーム                | 聴覚サポート                               |                    |
| 💟 プライバシー                | モノラルオーディオ                            | (77)               |
| C iCloud                | 左                                    | 右                  |
| メール/連絡先/カレンダー           | 左右チャンネルのオーディオ音量バランスを調整               | します。               |
| <b>*</b> × <del>*</del> | 学習サポート                               |                    |
| 🧾 リマインダー                | アクセスガイド                              | オン >               |
| 🖸 メッセージ                 | 身体機能サポート                             |                    |
|                         | AssistiveTouch                       | オフ >               |

#### アクセシビリティ(ホームボタンのトリプルクリック で各機能を呼び出せます)

| iPad 奈                 | 10:            | MA 60    | @ 100% 🖙 |
|------------------------|----------------|----------|----------|
| 設定                     | アクセシビリティ       | トリプルクリック |          |
| 勝内モード (オフ)             | ホームボタンのトリ      | リプルクリック: |          |
| Wi-Fi 0024A5C0B2E2_A   | アクセスガイド        |          | ~        |
| Bluetooth オフ           | VoiceOver      |          | ~        |
| ちゃすみモード ()オフ           | 色を反転           |          |          |
| <b>通知</b>              | ズーム機能          |          | ~        |
|                        | AssistiveTouch |          | ~        |
| 💿 サウンド                 |                |          |          |
| ₩ 明るさ/壁紙               |                |          |          |
| 1 ピクチャフレーム             |                |          |          |
| 🔽 プライバシー               |                |          |          |
| iCloud                 |                |          |          |
| <b>□</b> メール/連絡先/カレンダー |                |          |          |
| = ×=                   |                |          |          |
| 📃 リマインダー               |                |          |          |
| 💟 メッセージ                |                |          |          |
|                        |                |          |          |

#### キーボード(使いたいキーボードの選択や 辞書機能で良く使う言葉を登録しておきます)

| iPad 奈               | 10:08 AM      | @ 100% 🖙                                                                                                    |
|----------------------|---------------|----------------------------------------------------------------------------------------------------|
| 設定                   | -般 キーボード      | 編集                                                                                                    |
| ▶ 機内モード オフ           |               |                                                                                                    |
| Wi-Fi 0024A5C0B2E2_A | 自動大文字入力       | 77                                                                                                    |
| Bluetooth オフ         | 自動修正          | オン                                                                                                    |
|                      | スペルチェック       | オン                                                                                                    |
|                      | Caps Lockの使用  | オン                                                                                                    |
| ₩ 週 知                | ピリオドの簡易入力     | オン                                                                                                    |
| 🙆 一般                 | スペースバーをダブルタッ  | プで                                                                                                    |
| 勎 サウンド               |               | c. 3 o                                                                                                    |
| 🙀 明るさ/壁紙             | キーボード         | 3 >                                                                                                    |
| 😰 ピクチャフレーム           | キーボードを分割      | オン                                                                                                    |
| 🔽 プライバシー             | ユーザ辞書         |                                                                                                    |
| iCloud               | 11            | · · >                                                                                                    |
| メール/連絡先/カレンダー        | おんれい          | 御礼 >                                                                                                    |
|                      |               |                                                                                                    |
| 「 リマインダー             |               | the second second second second second second second second second second second second second second second s |
| ◯ メッセージ              | \$3           | よろしくお願いします。 >                                                                                                  |
|                      | <b>43 4</b> 7 | しくお願い申し上げます。 >                                                                                                 |

#### Facetime(Wi-fiモデルはApple-IDとメールアドレ スで固有の機器を特定します)

| iPad 🔶                  | 10:09 AM                                       | @ 100% 💶 |
|-------------------------|------------------------------------------------|----------|
| 設定                      | FaceTime                                       |          |
| iCloud                  | FaceTime                                       | オン       |
| ── メール/連絡先/カレンダー        | お使いの電話番号とメールアドレスは<br>FaceTimeの発信時に通話相手に表示されます。 |          |
|                         | Apple ID                                       |          |
| 「 」 リマインター<br>「 」 メッセージ | FaceTime着信用の連絡先情報:                             |          |
| FaceTime                | ✓ cloud.com                                    | 0        |
| 🚰 マップ                   | 3 me.com                                       | 0        |
| Safari                  | 別のメールを追加                                       |          |
| iTunes Store/App Store  | 発信者ID                                          |          |
| ミュージック                  | icloud.com                                     |          |
|                         | me.com                                         |          |
| 手具とカメラ<br>iBooks        | ✓'                                             |          |
| Newsstand               |                                                |          |
| Podcast                 |                                                |          |

#### iTunes Store(同じApple-IDの機器が複数ある場 合に便利です)

| iPad ᅙ                 | 10:10 AM             | 100%               |
|------------------------|----------------------|--------------------|
| 設定                     | iTunes Store/        | App Store          |
|                        |                      |                    |
| iCloud                 | Apple II             |                    |
| 🔄 メール/連絡先/カレンダー        | 自動ダウンロード             |                    |
|                        | <b>回</b> ミュージック      | 77                 |
| 📃 リマインダー               | 🙆 Арр                | オン                 |
| 💟 メッセージ                | 🛄 ブック                | オン                 |
| S FaceTime             | ほかのデバイスで新規購入した項目(無料を | 含む)を自動的にダウンロードします。 |
| 1 マップ                  |                      |                    |
| Safari                 |                      |                    |
| iTunes Store/App Store |                      |                    |
| 🗾 ミュージック               |                      |                    |
| <b>ビデオ</b>             |                      |                    |
| 👷 写真とカメラ               |                      |                    |
| iBooks                 |                      |                    |
| Rewsstand              |                      |                    |
| Podcast                |                      |                    |

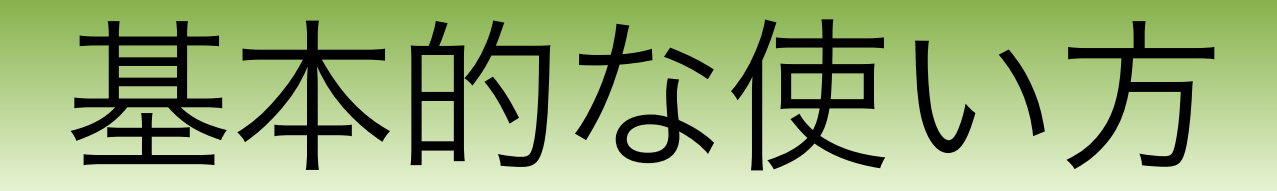

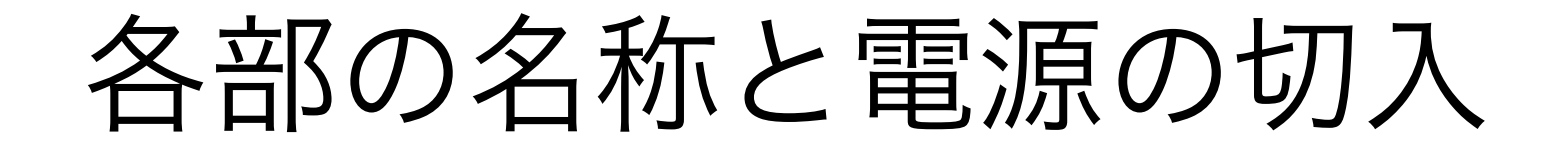

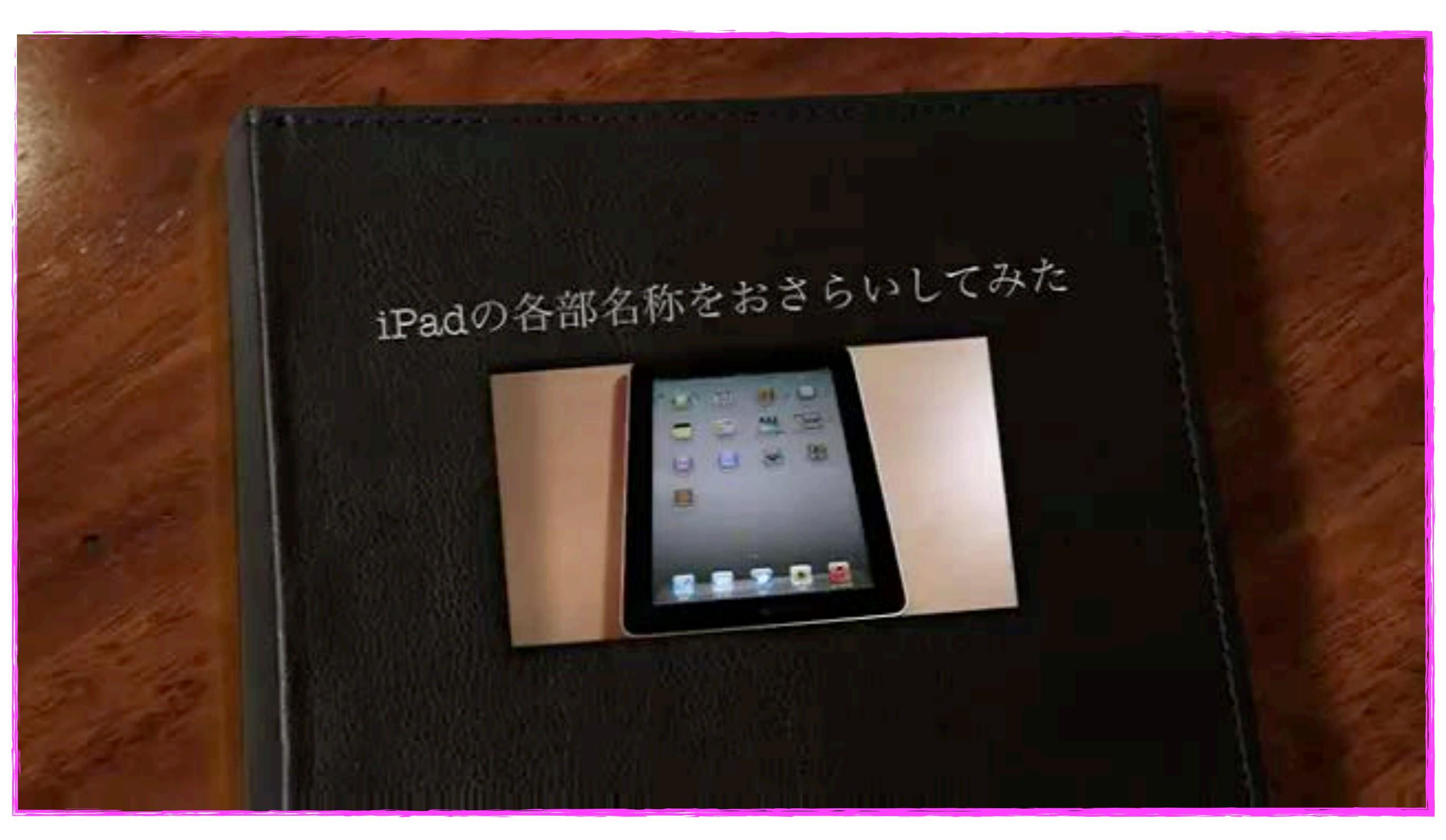

▼iPadの『超』初心者のための基本操作

- |- <sup>№</sup> iPadの基本操作は3種類だけ!
- |- <sup>™</sup> iPad 『超』初心者入門!タップとは?
- ┃- <sup>№</sup> iPad『超』初心者入門!ダブルタップを解説します!
- |- 🐂 画像の保存やアプリの移動に使う「長押し」操作を覚えよう
- |- 📁 iPadの基本操作!ドラッグ・スワイプを使いこなそう!
- |- <sup>▶</sup> iPad 『超』初心者のための使い方!スマホでも使える『フリ ック』を覚えよう
- |-<sup>■</sup> これぞiPadの醍醐味( $\geq \nabla \leq$ ) ピンチイン・ピンチアウトの 使い方
- |- <sup>▶</sup> iPad 『超』初心者講座!ホームボタンの使い方

http://ameblo.jp/internet-explosion/entry-11003789328.html

#### ▼iPadの基本操作

- |- iPadの7つの基本操作
- |- 🦉 画面を消す方法
- |- 📽 画面を高速に移動させる方法
- |- 🦉 画面を動かす方法
- |- 🥞 画面を小さくする方法
- |- 🎬 画面を大きくする方法
- |- 🥞 ホーム画面を横に動かす方法
- |- 📽 音量を調節する
- |- 📽 リンクを選ぶ方法
- |- 📽 アプリを立ち上げる方法
- |- 🦉 アプリを一時的に隠す
- |- 🦉 アプリを終わらせる方法
- |- 🦉 アプリの位置を移動させる
- |- 🦉 アプリを次のページへ移動させる
- |- 📽 iPadを電源オフする方法
- |- 🐜 iPadの音量をあっという間に消す方法

http://ameblo.jp/internet-explosion/entry-11003789328.html

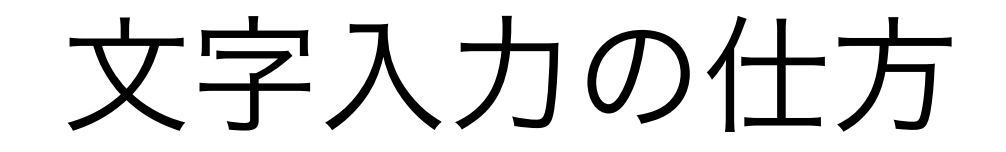

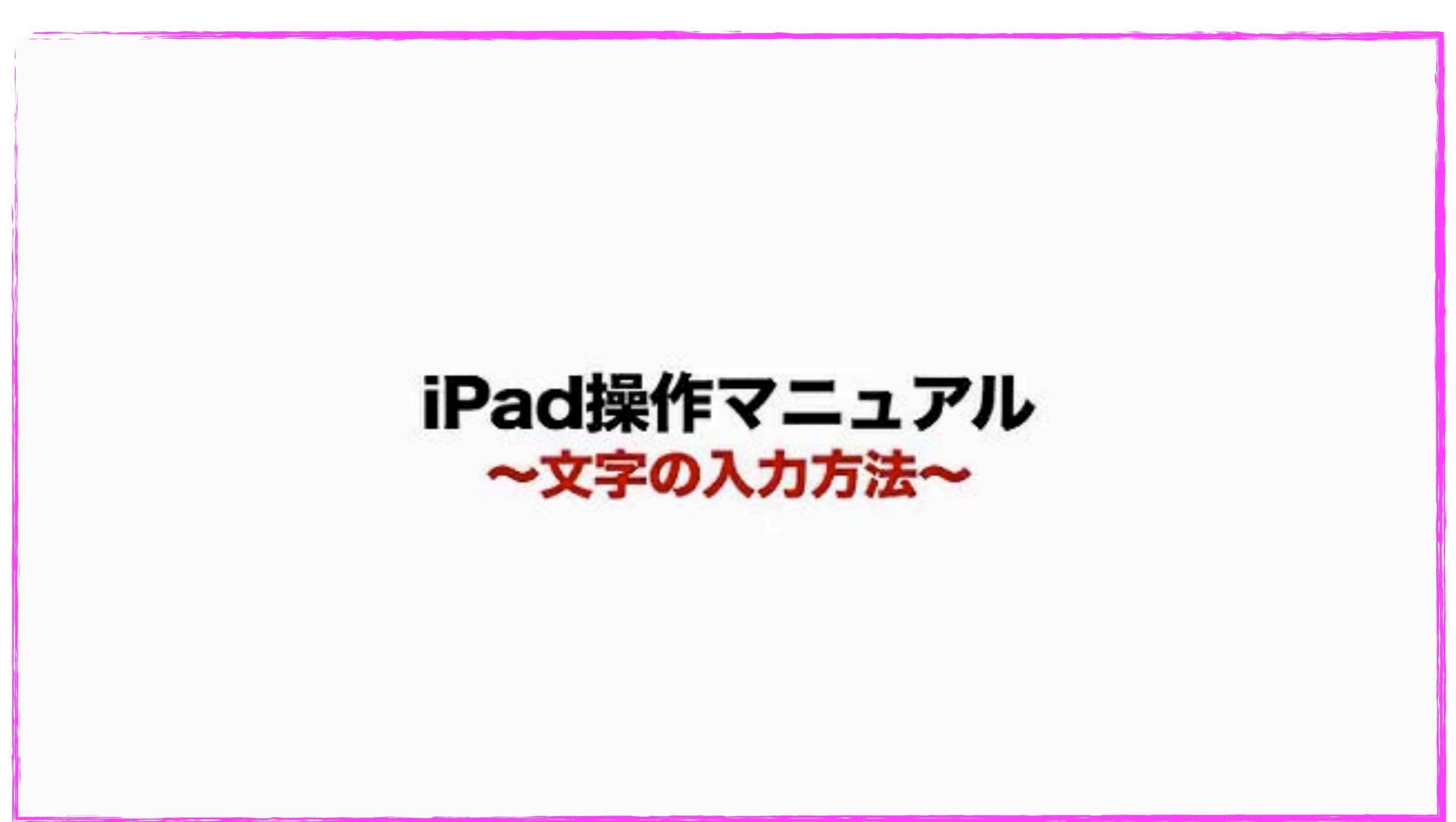

# iPadのちょっとした便利機能

# Spotlight 検索(探したいアプリは 文字で検索しましょう)

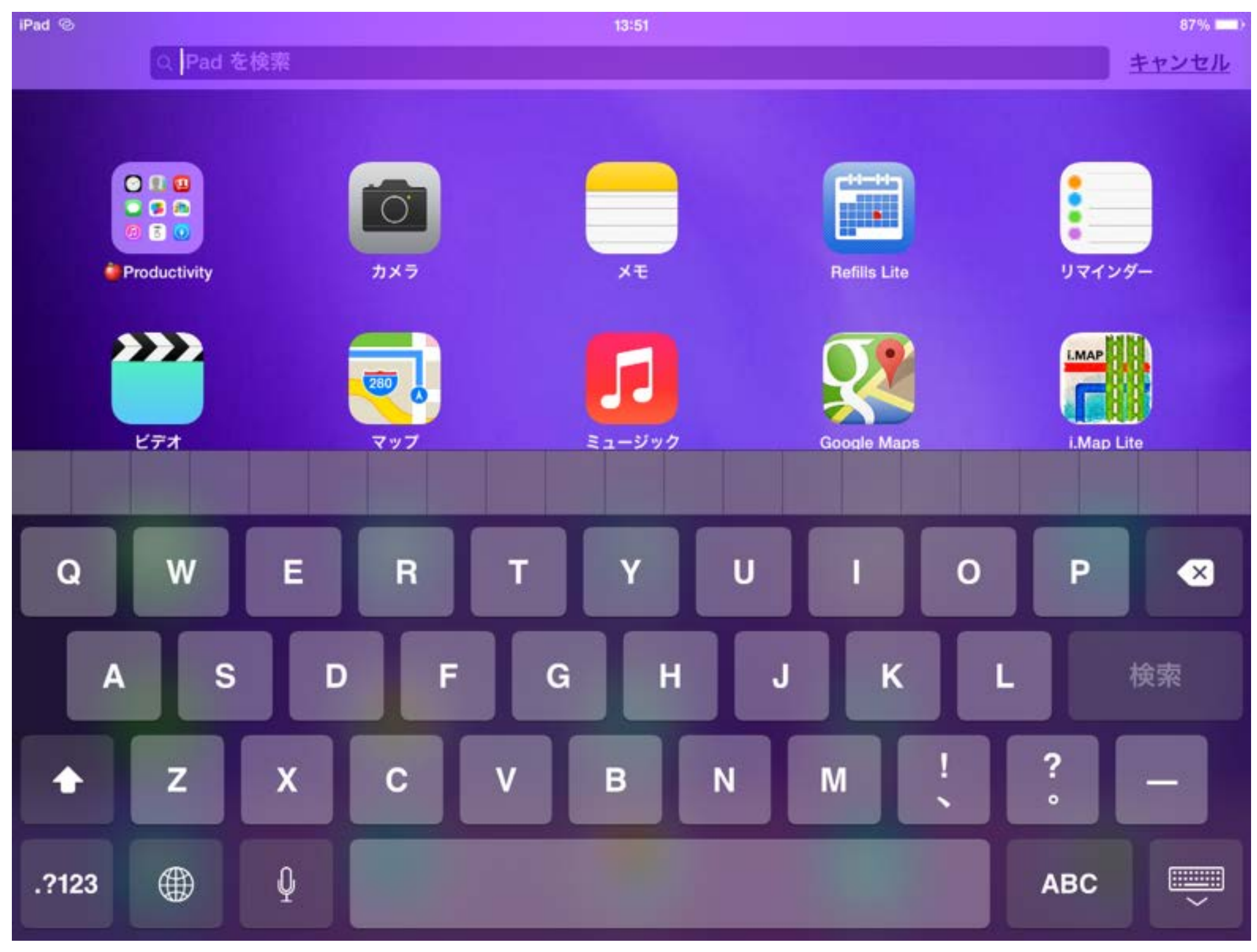

#### フォルダ管理(同じ用途のアプリを 一つのフォルダにまとめてしまいましょう)

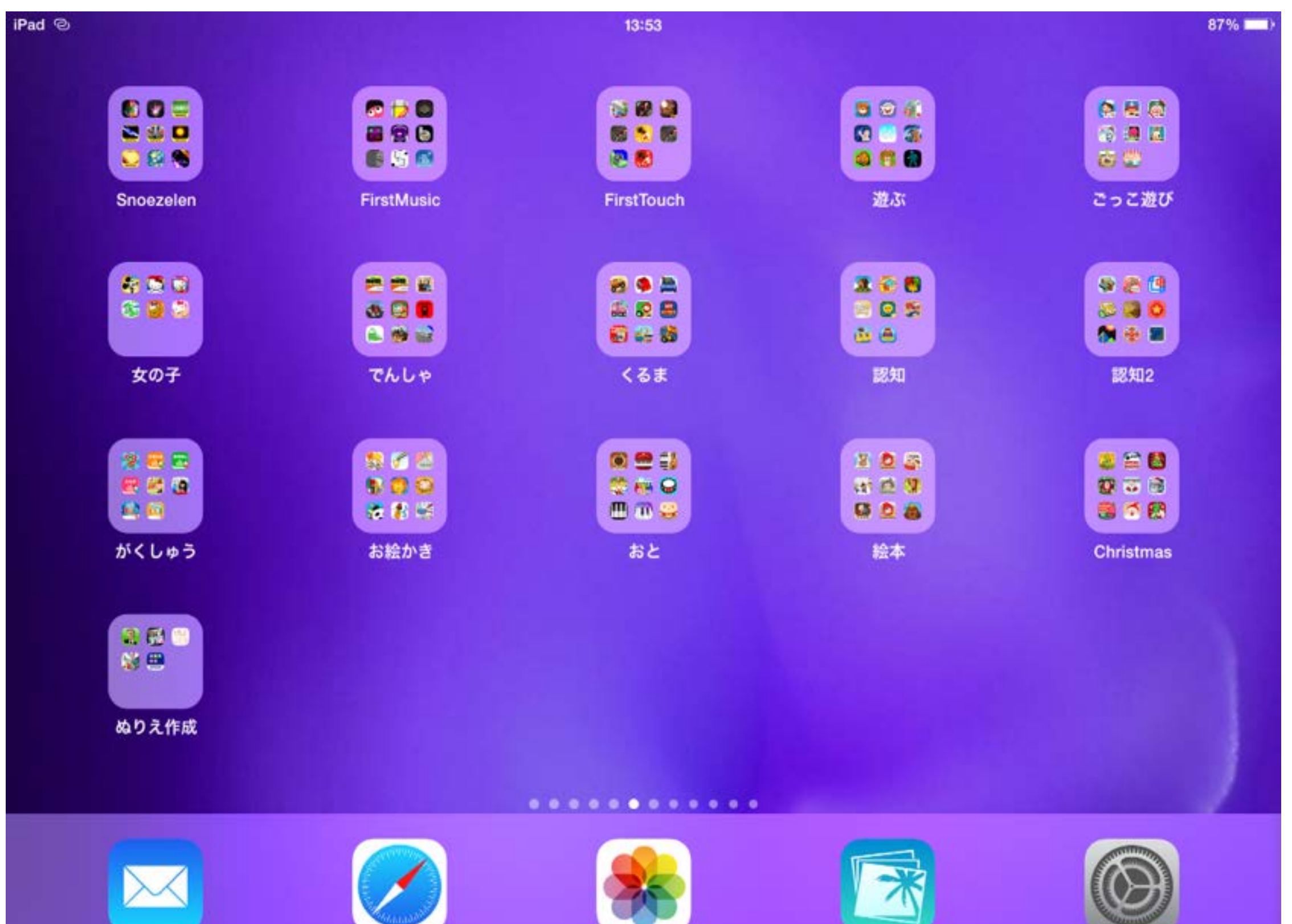

メール

Safari

写真

iPhoto

設定

## 2倍ボタン(iPhone用のアプリをiPadで使う 時にはこのボタンで拡大します)

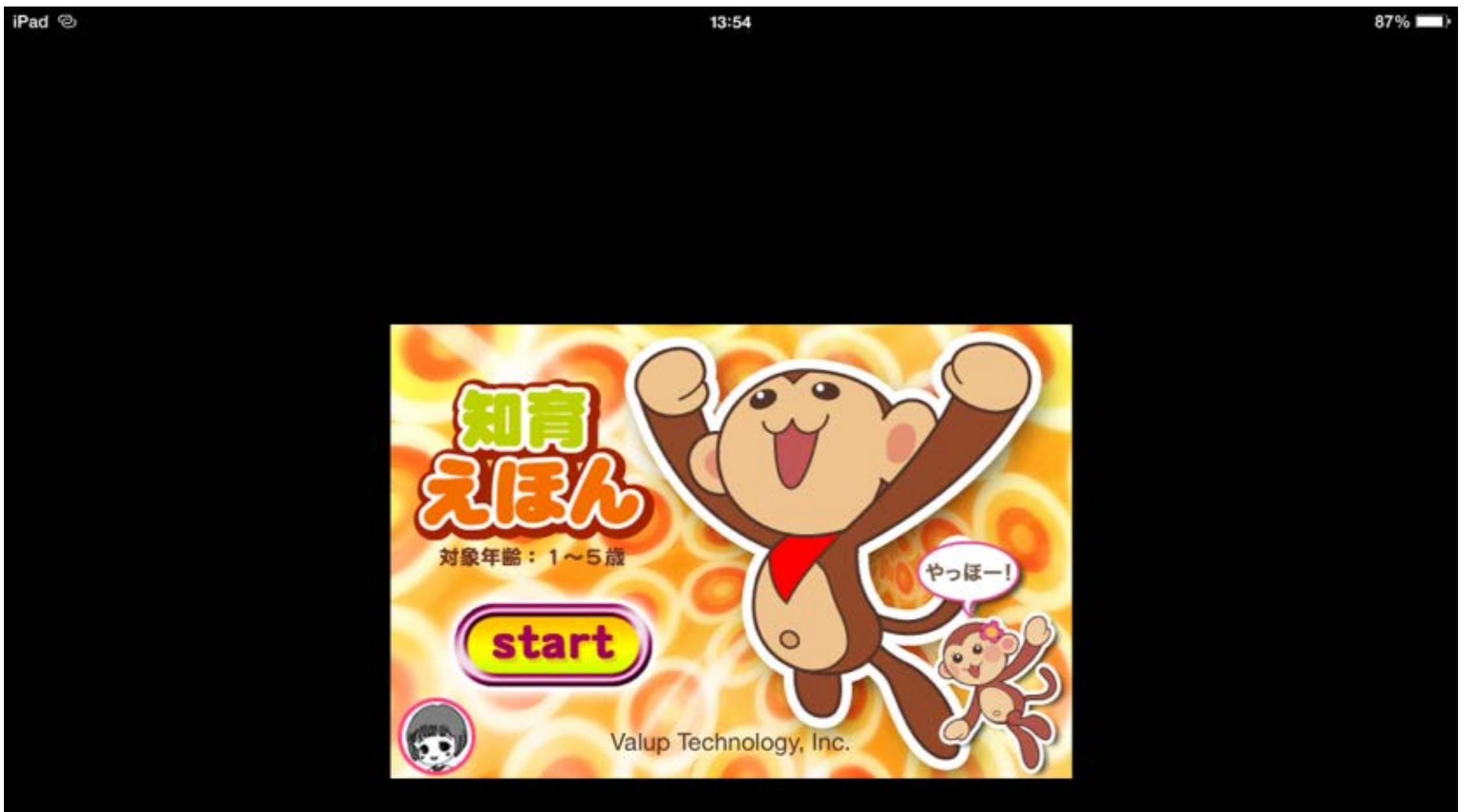

(2×)

#### 画面を保存する

- 保存したい画面を見つけたら、 ホーム画面を押しながら電 源ボタンを1回押せばその画 面に表示されたページがそ のまま『写真』の『カメラロー ル』に保存されます。(この操 作を【画面キャプチャー】とい います)
- この操作はウェブページだ けではなく、設定画面やア プリ画面でもキャプチャー できるので気になる情報を 保存しておくことができます。

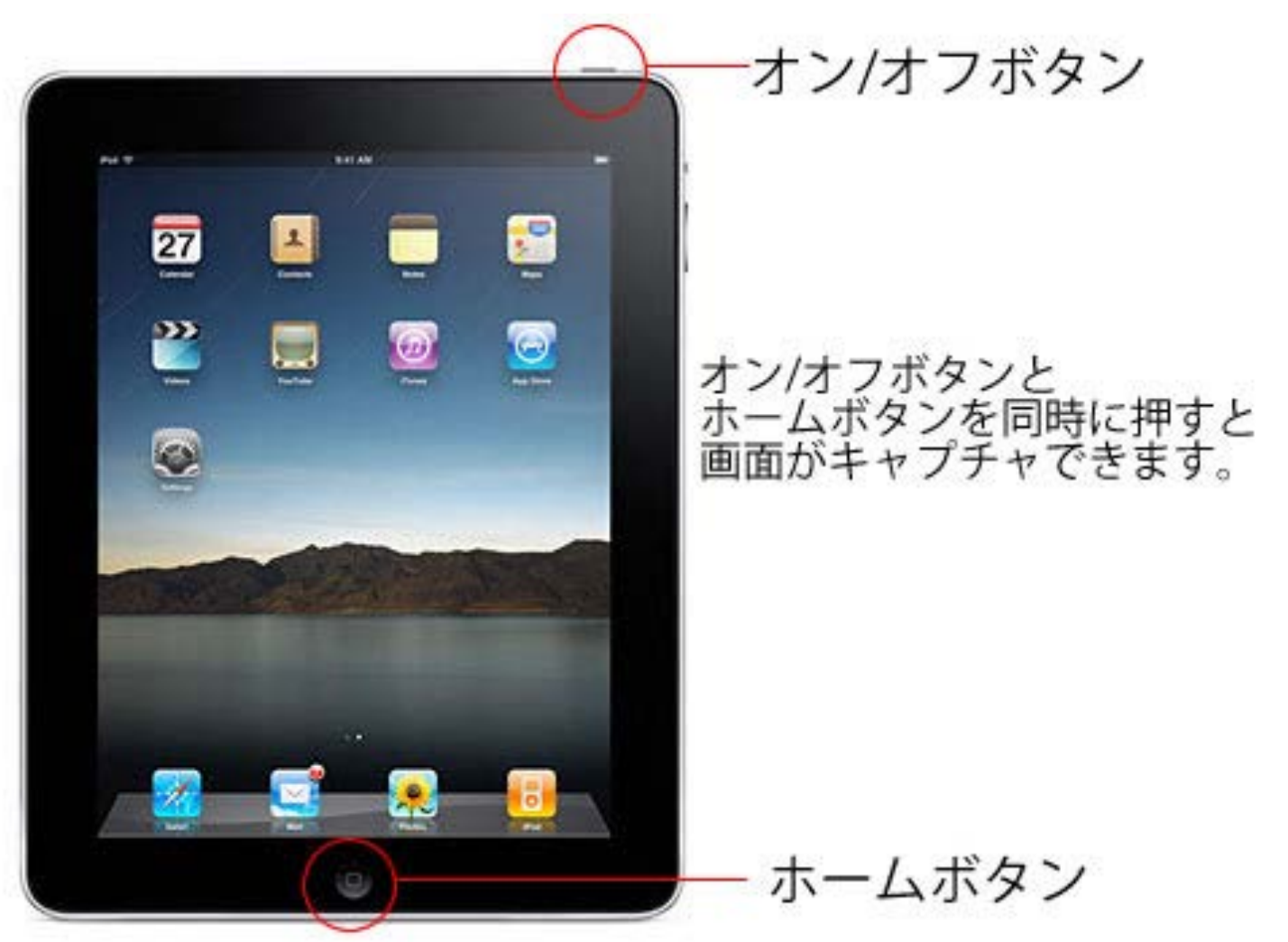

#### iPadを探す(iCloudより設定します 何処にいるのかを自宅で確認できます)

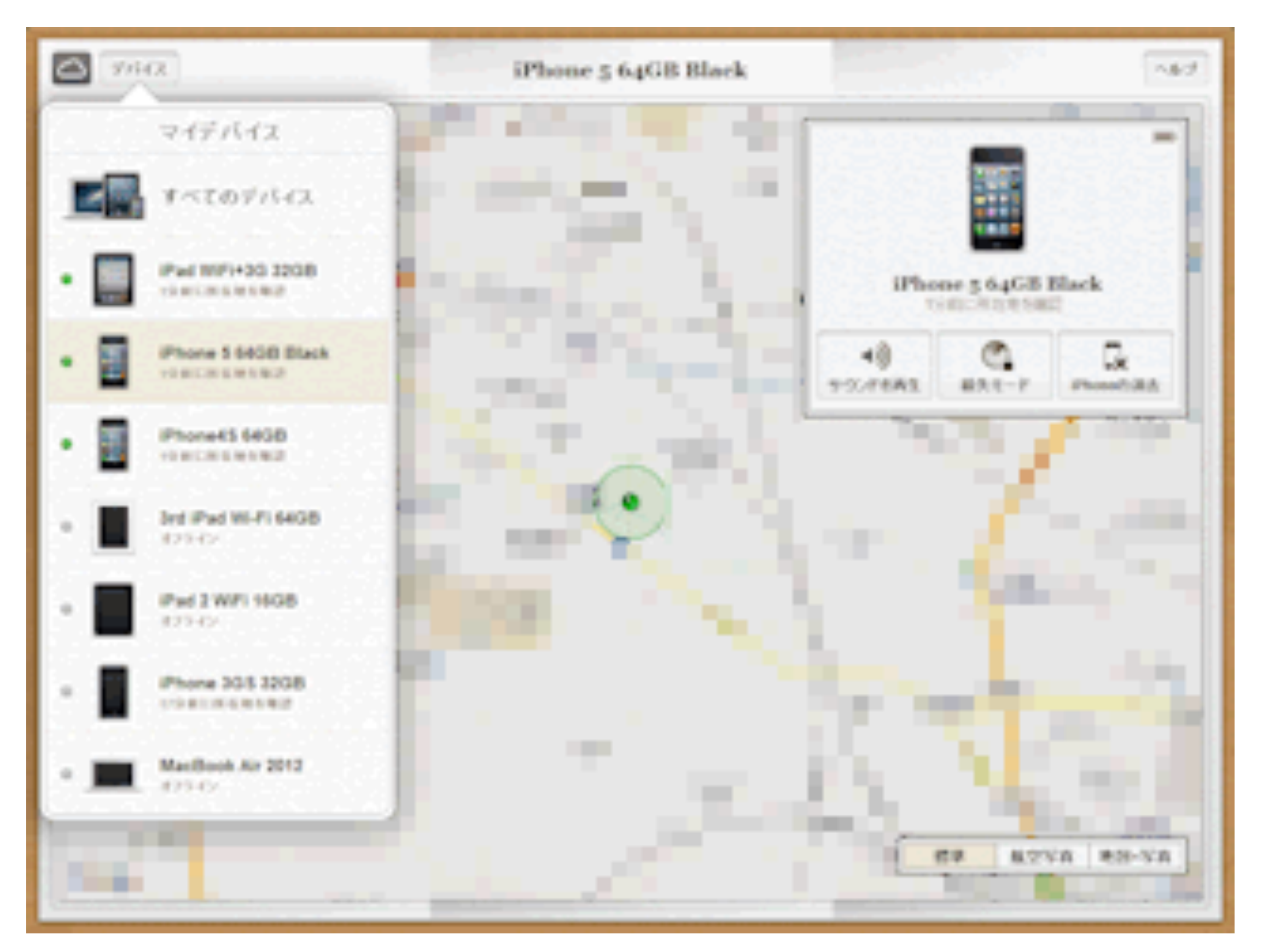

ウェブページをホーム画面に登録する

ホーム画面の登録方法は、 はじめにSafariで目的の ページを表示します。その 状態でツールバーの「+」ボ タンをタップし、表示され たメニューから【ホーム面 面に追加】ボタンをタップ します。最後にホーム画面 に表示されるアイコン名を 記入して、画面右上の「追 加]ボタンをタップしてく ださい。

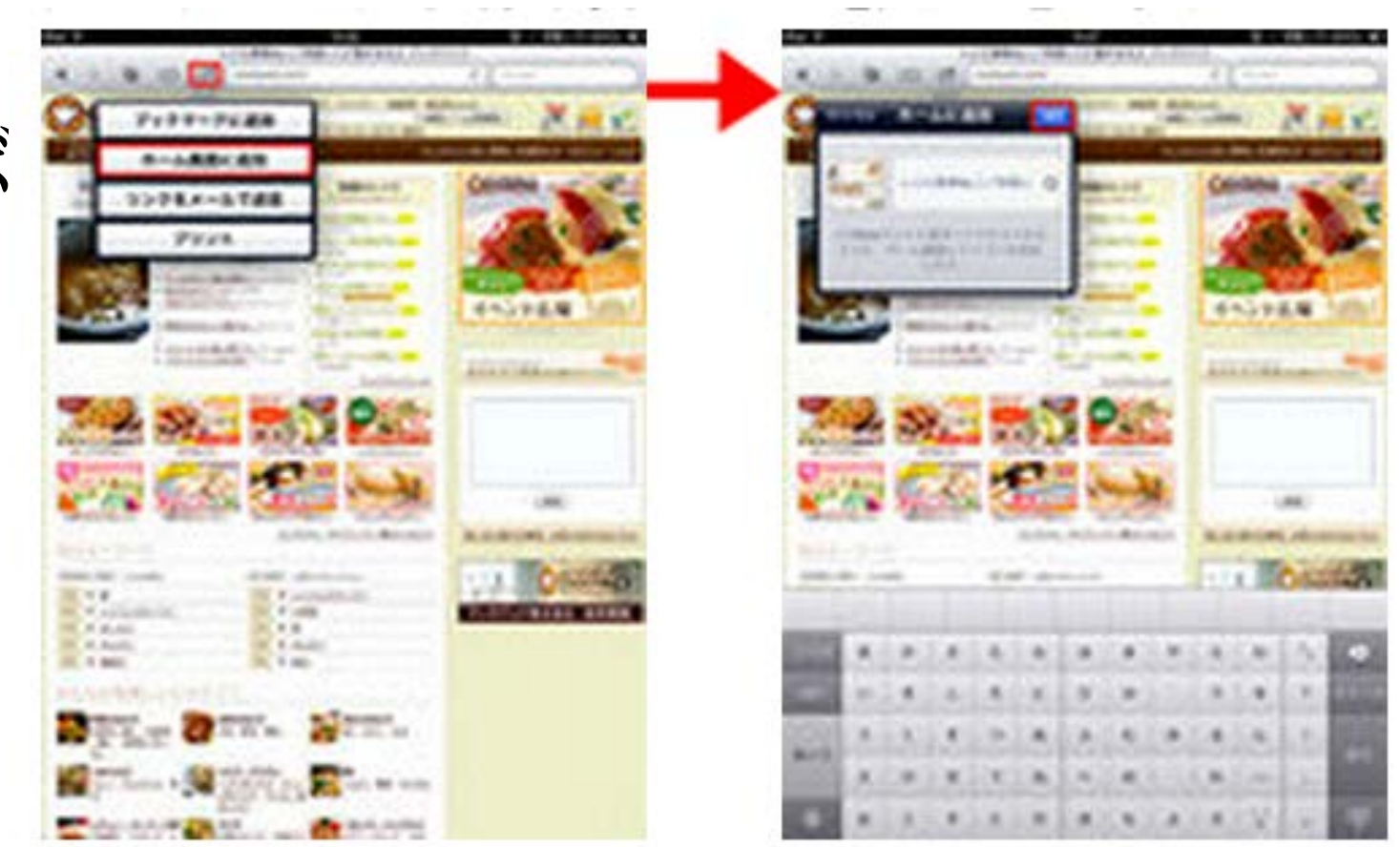

#### 画像を保存する

- ウェブページで表示された画像 を【カメラロール】に保存する方 法です。
- 保存したい画像を見つけたら、表示された画像を 長押ししてください。メニューが表示されるので 「画像を保存」をタップすると[写真]アプリの【カメラロール】に保存されます。

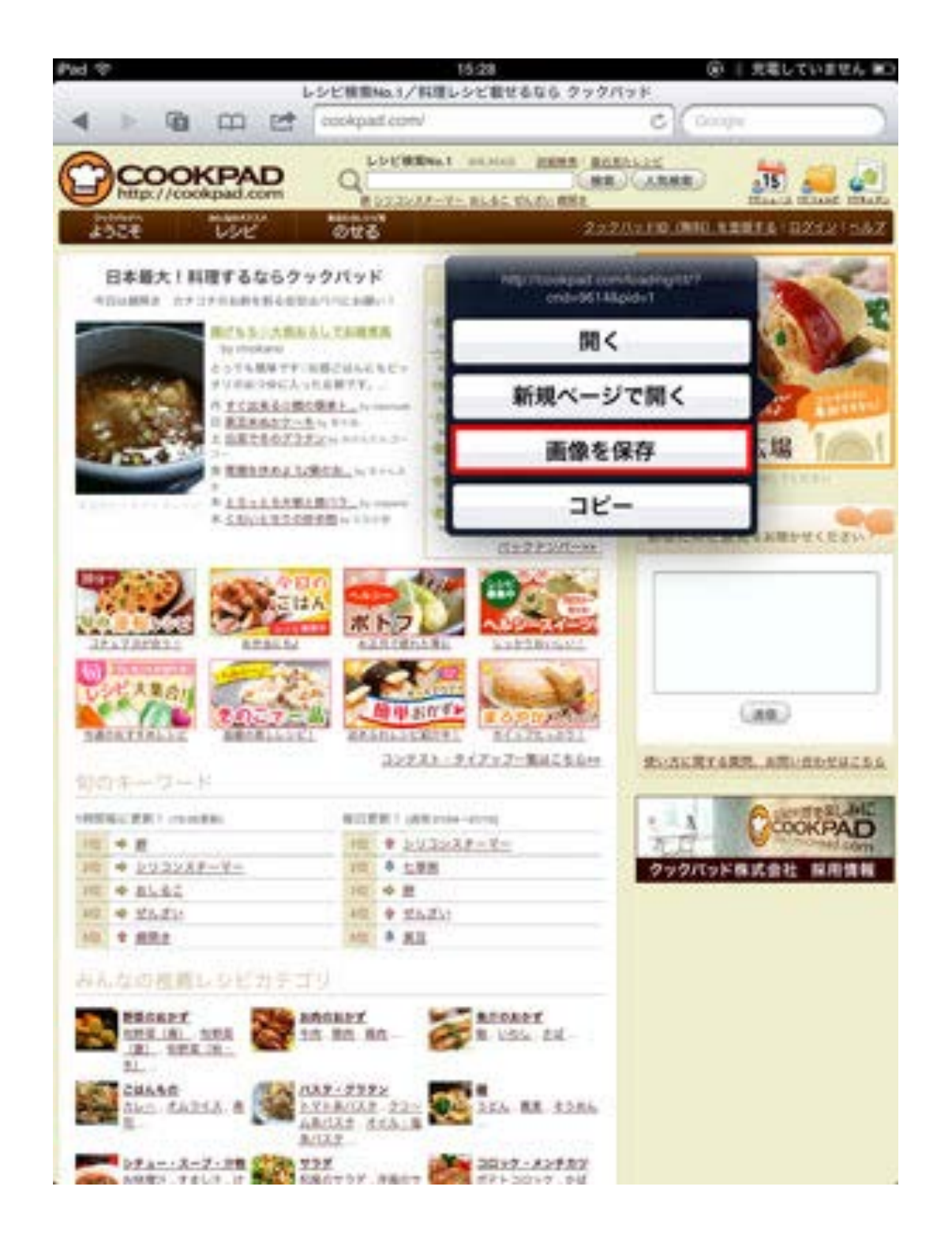

# SMS/MMS Eメールの違い

メールには、SMSと MMSとiMessage、 そしてEメールの3種 類があります。

ただし、**SoftBank** とauでメールの扱い 方が若干違うので注 意が必要です。

|                     | SMS                                   | MMS                             | Eメール(i)                        | <b>Eメール</b><br>(Gmailやプロバイダメールなど他社の<br>メール) |
|---------------------|---------------------------------------|---------------------------------|--------------------------------|---------------------------------------------|
| 使用回線                | 3                                     | G回線                             |                                | 3G回線/Wi-Fi                                  |
| 通知                  | 即通                                    | 知され、画面に表示                       | される                            | 設定次第                                        |
| パケット<br>代           | かからない <u>※</u><br>注                   |                                 | かかる 🤰                          | <u>K1</u>                                   |
| デコメ                 | 使                                     | えない                             |                                | 使える                                         |
| 携帯絵文<br>字           |                                       |                                 | 使える                            |                                             |
| アドレス                | 電話番号                                  | @softbank.ne.jp<br>@ezweb.ne.jp | @i.softbank.jp<br>@ezweb.ne.jp | @me.com<br>@gmail.com/@yahoo.co.jp<br>など様々  |
| 他社携帯<br>へ送信で<br>きるか | できる <u>※2</u><br>ただし、他社携帯<br>へは料金がかかる | でき                              | 3                              | できる<br>(ただし、PCメールとして<br>扱われる)               |
| 画像など<br>を添付で<br>きるか | できない <u>※2</u>                        |                                 | できる                            | 3<br>1                                      |
| 使用アプ<br>リ           |                                       | MS/MMS                          | <b>メール</b> Sp                  | eeedMailer<br>weedMailer                    |

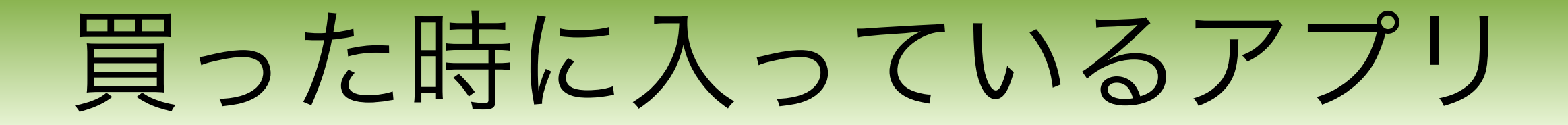

カメラ

#### 覚えられないことは画像で保存しておきましょう。

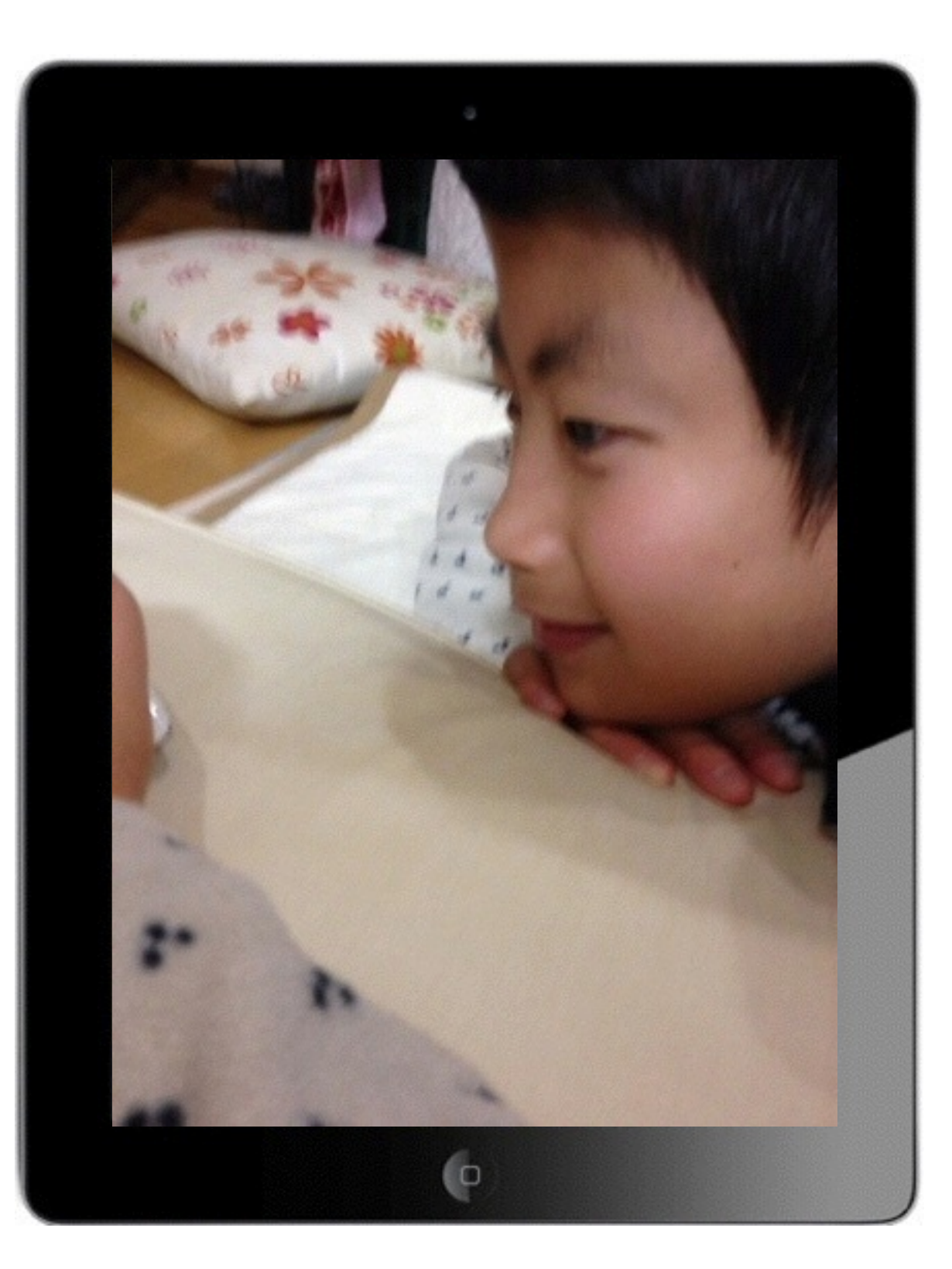

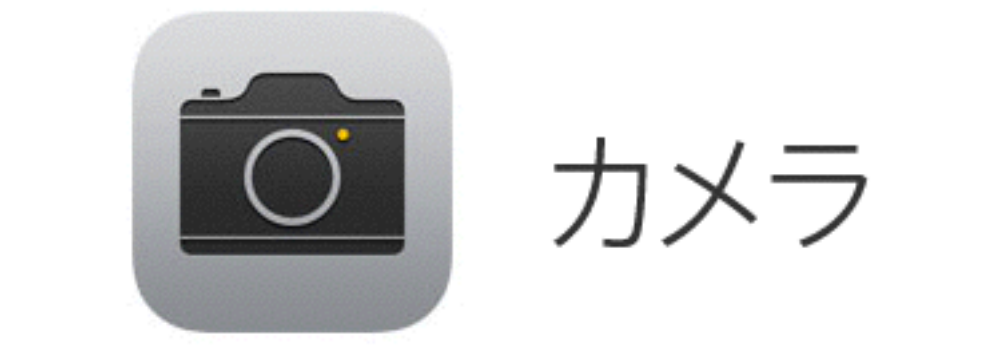

フロント(手前)カメラ リア(後ろ)カメラどちらで も撮影できますので、自分撮 りや風景など簡単に記録に残 せます。

ビデオ

#### 体の変調などすぐ撮影して、病院で見てもらえます。

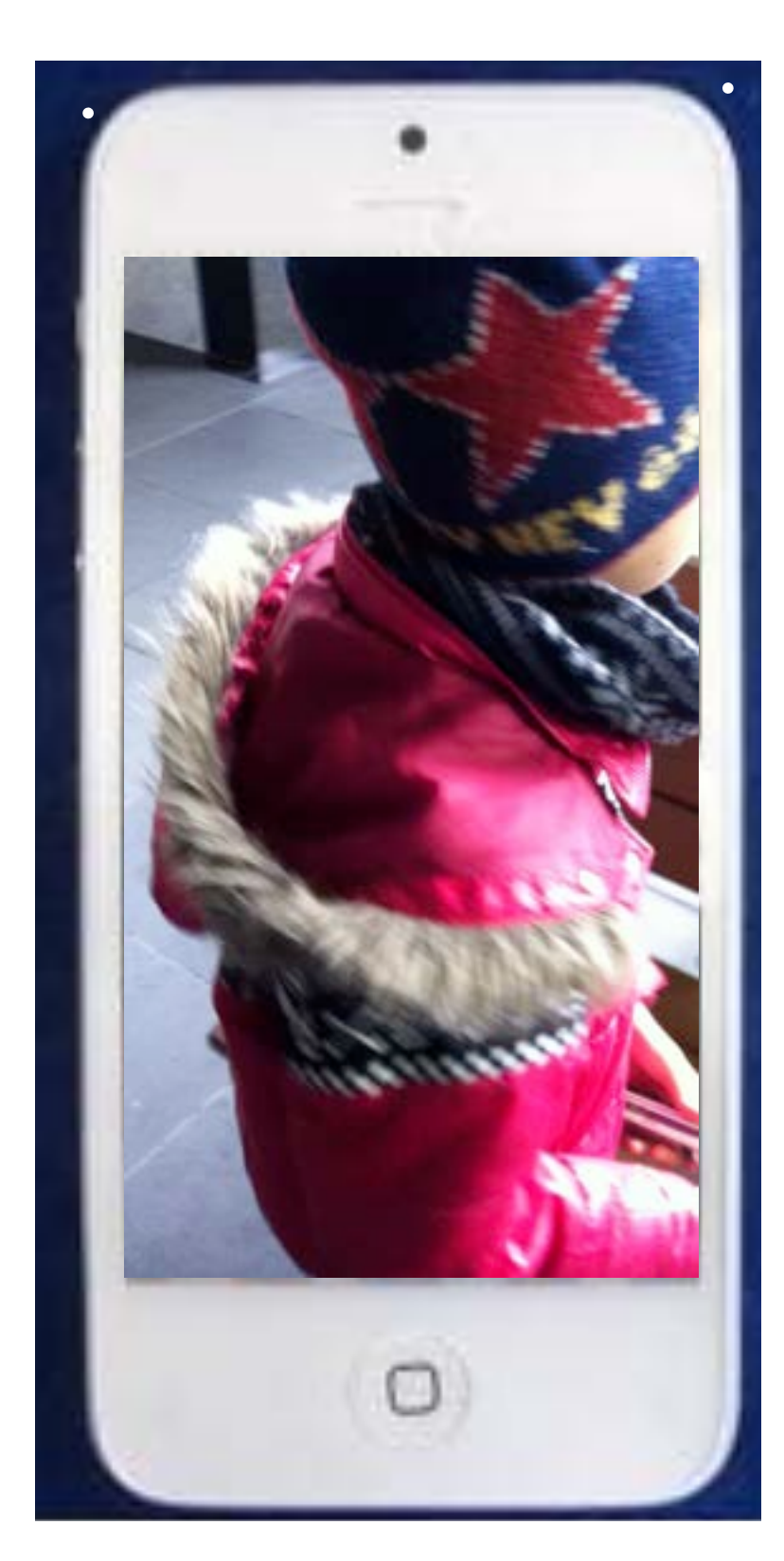

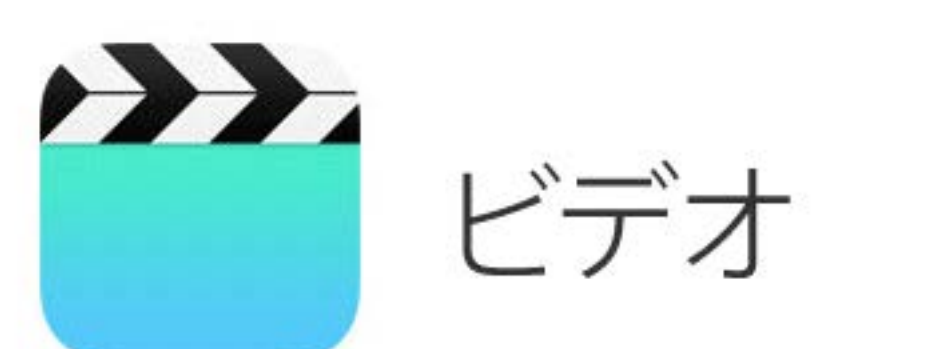

急な体調の変化など、病院ではうまく説明の 出来ないことって良くありますよね。 そんな時にビデオで撮影しておいて、病院で 再生っていう使い方も簡単に出来ますよね。

訓練の様子をビデオ撮影なども簡単です。

学校での見通し、一日の振り返り、記録など 画像ではわかりにくい事も、動画であれば 子ども達にもよくわかります。

写真

#### 撮影地別に撮った写真が確認できます

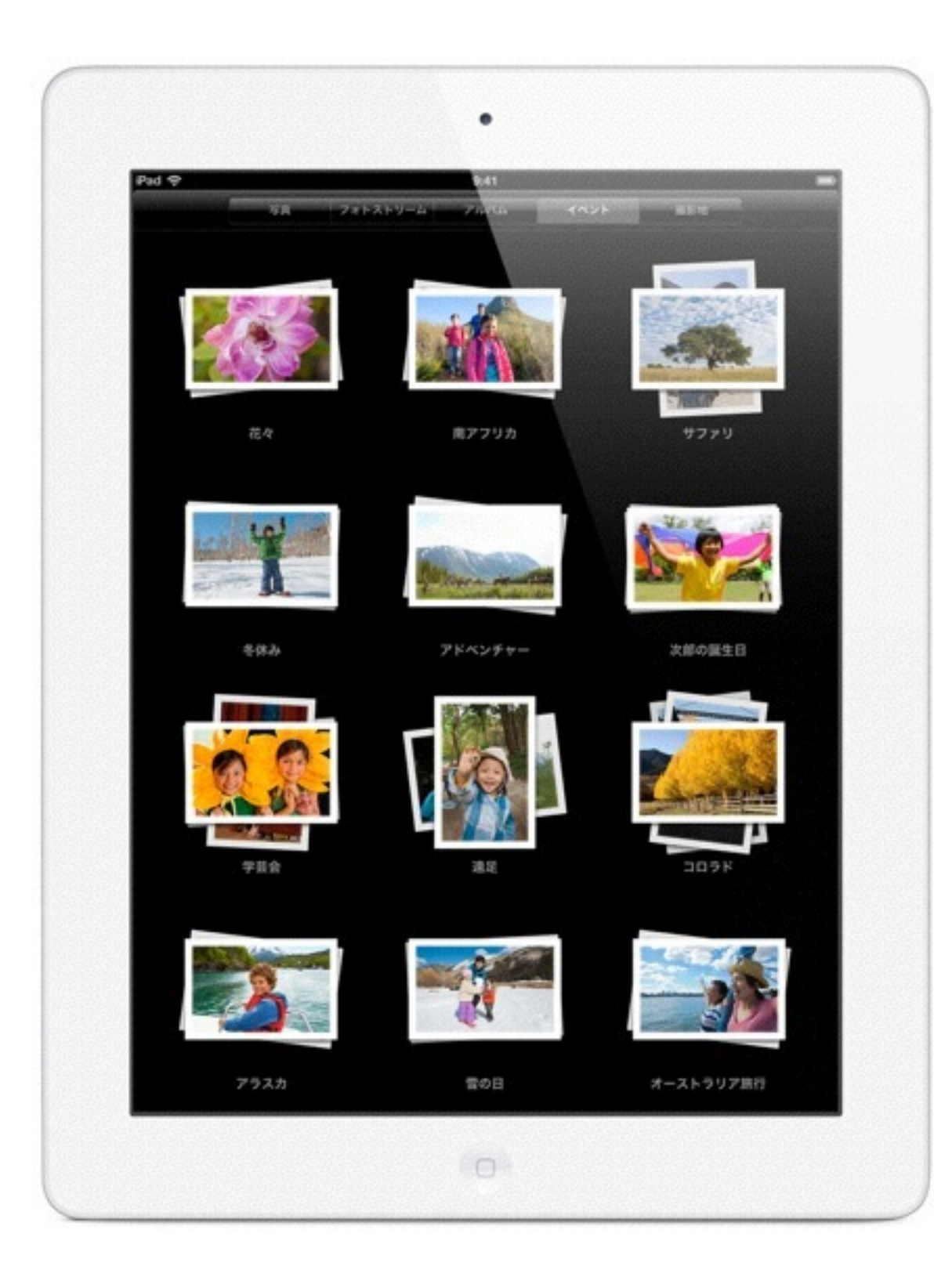

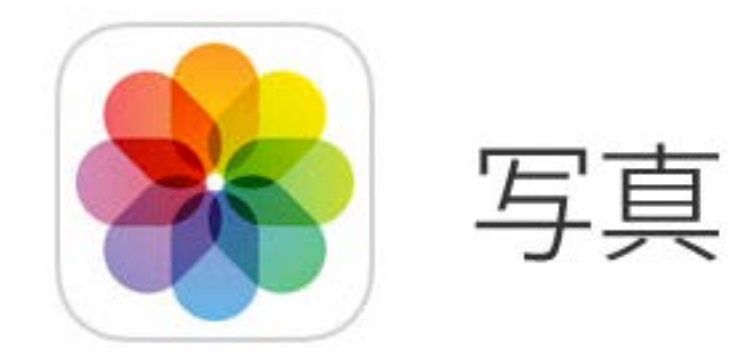

# 撮った場所ごとに写真を表示。 スペインで撮った写真を探している? そんな時は「撮影地」機能が便利です。地図上にピンが現れて、写真を撮ったすべての場所を示します。ピンをタップすると、iPadのスクリーン一面にその場所で撮影した写真が現れます。

ミュージック

#### CDデッキよりも簡単に自分の好きな曲を選べます

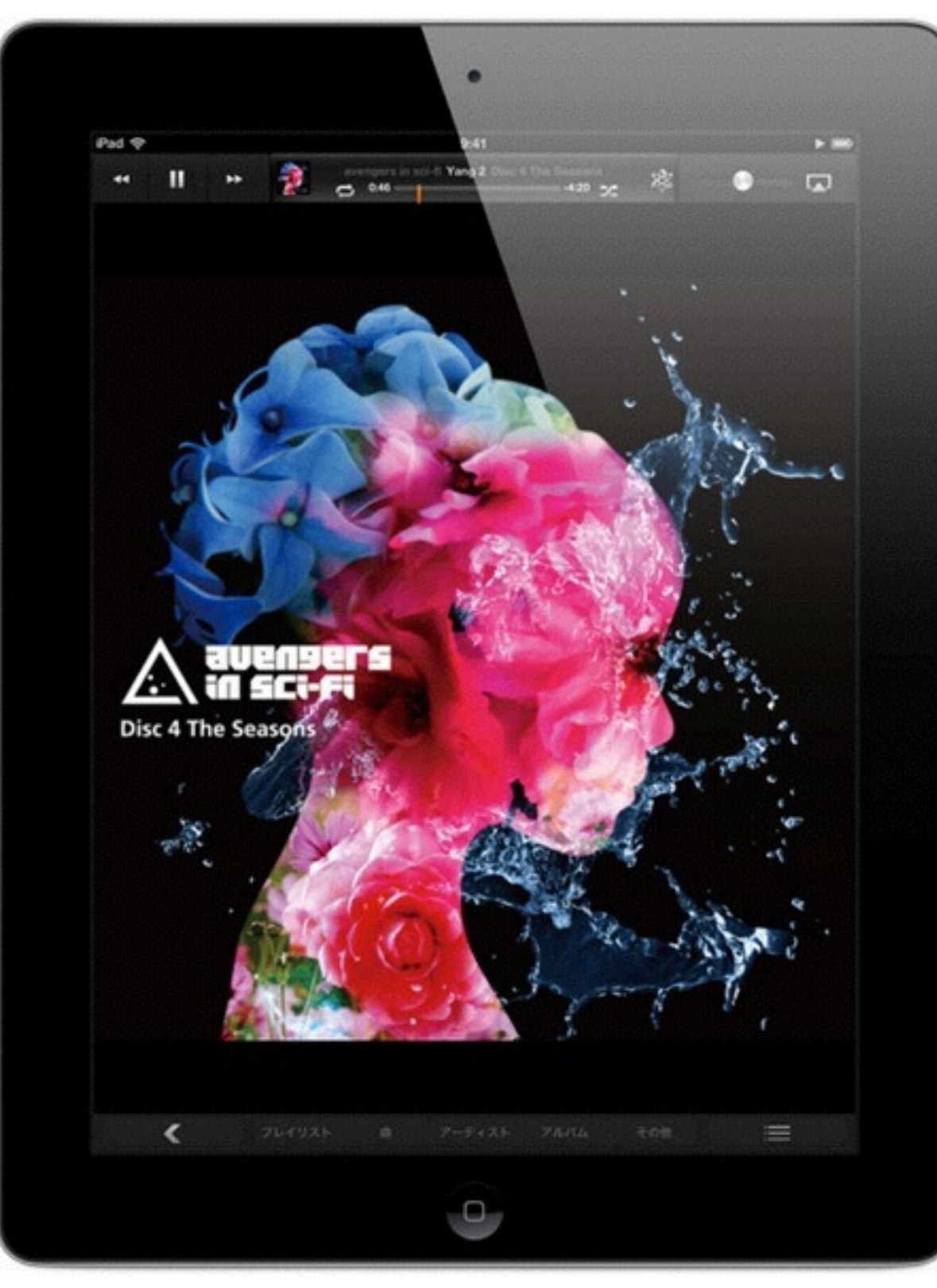

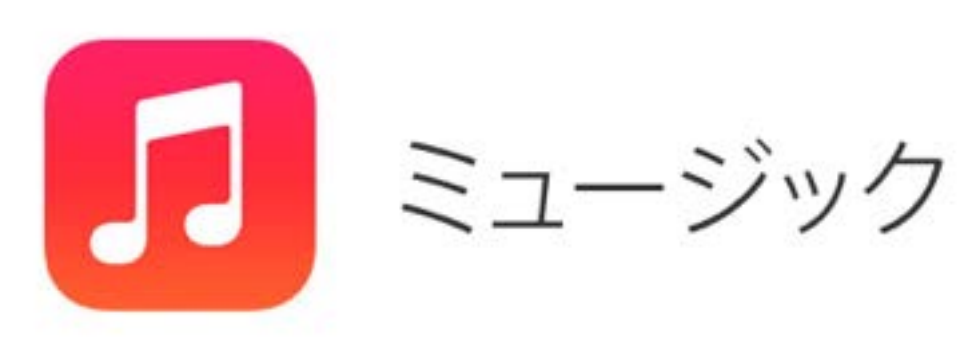

iPadのミュージックを使えば 文字が読めなくても、 デッキのボタンが上手く押せなくて も、簡単に絵を見ることで自分の好 きな曲を選択することが出来ます。

注意;

ー部、パソコンのiTunesで事前に編 集作業が必要な場合があります。 詳しい方法は支援部まで お問い合わせ下さい。

#### YouTube (Safari) インターネットへの接続も簡単です

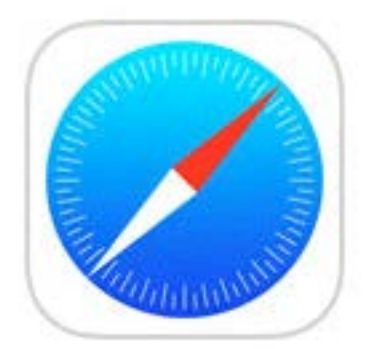

Safari

みんなの大好きなアプリ YouTubeは動画の投稿サイト です 見たいキャラクターや電車の映

像などが沢山見つかります。

キーワードを予めお気に入りに 登録しておけば、文字入力の出 来ない子供でも使えます。

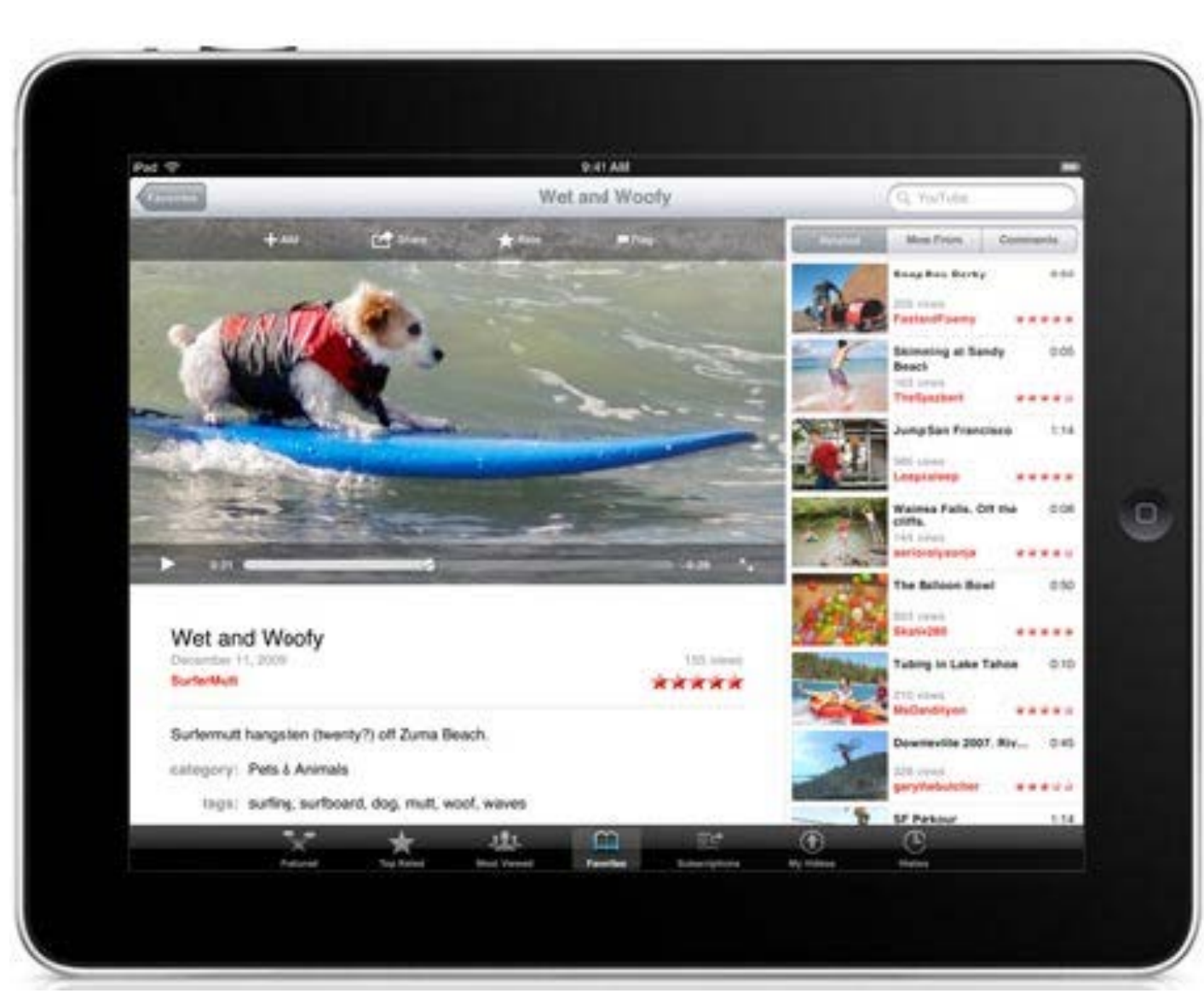

# iBooks 電子書籍はiPadの得意分野です

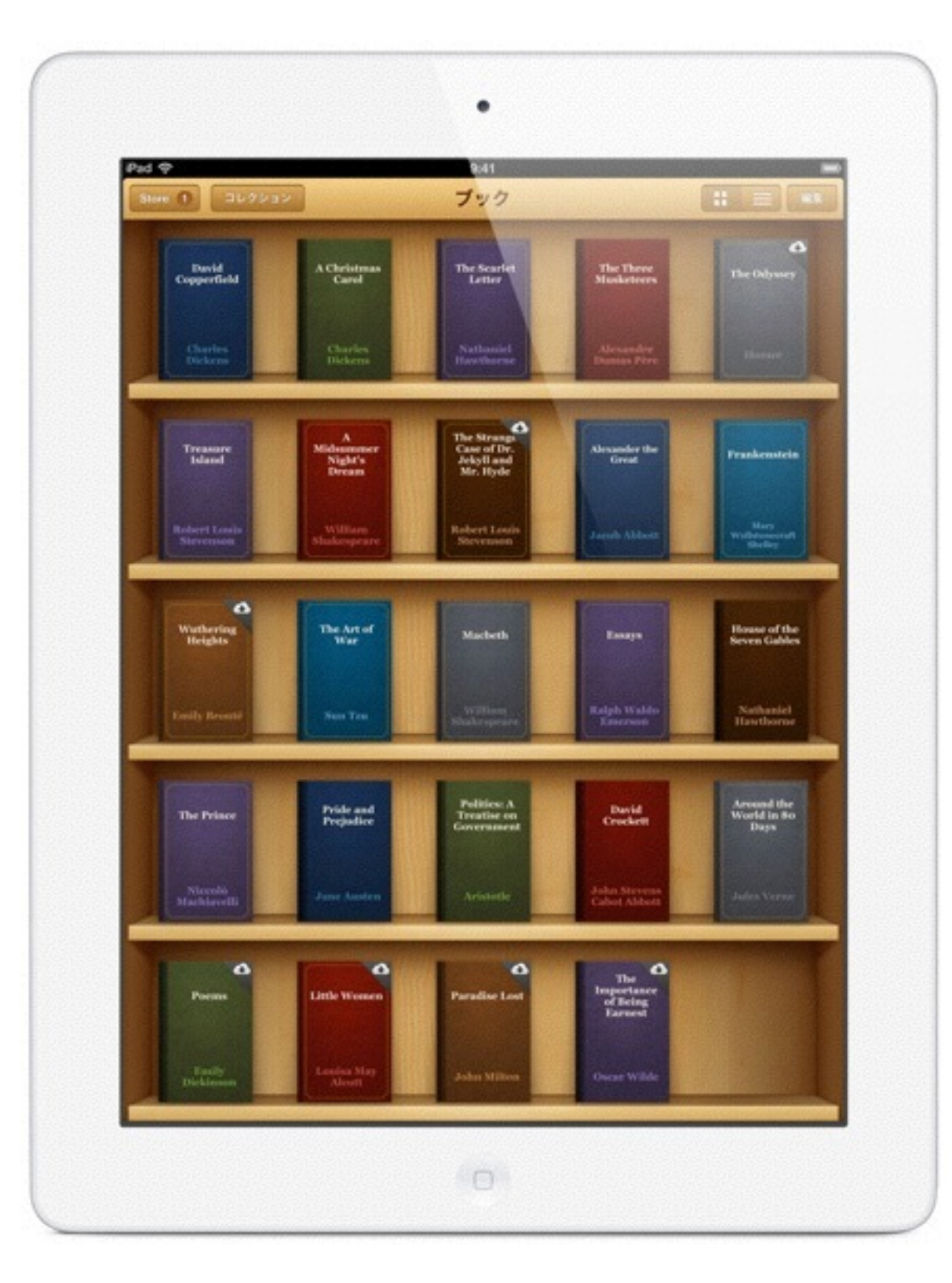

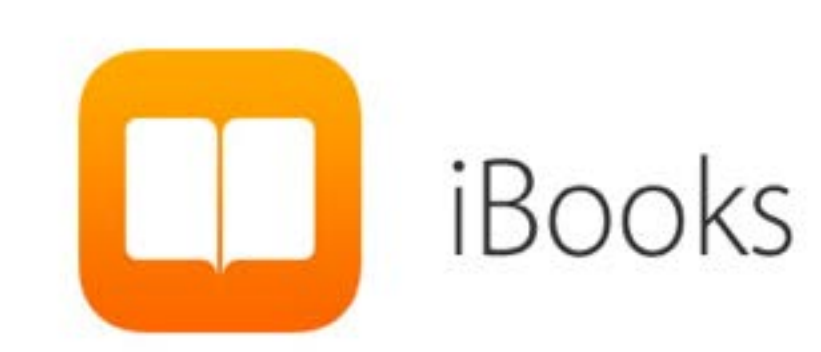

ページをフリックでめくったり、途切れ ることなく縦にスクロールさせたり。文 字サイズの変更も、フォントの選択も、 画面の明るさの調節も思いのまま。バッ クグラウンドも、白地、セピア、夜間モー ドから選べます。

絵本や図鑑など、自分で紙の本から 電子書籍を作ることも可能です。 (詳しくは支援部までお問い合わせくだ さい)

ΥŦ

#### 覚えられないことはメモで書き留めておきましょう。

|        |             |      |                                                                                                    |        | •     |      |       |                  |      |           |
|--------|-------------|------|----------------------------------------------------------------------------------------------------|--------|-------|------|-------|------------------|------|-----------|
| Pad P  |             | -    | and the second second sec |        | 9:41  | **** |       |                  |      | -         |
| CARE . | 白日          |      |                                                                                                    | 10.183 | CILPO | Eve  |       | the state of the | 10.8 | 23/1 9.43 |
|        | 10.00.00.00 |      |                                                                                                    |        |       |      |       |                  |      |           |
|        | 40.80,35    | CLPD | ENCE                                                                                                    |        |       |      |       |                  |      |           |
|        | マラソン        | を完走  | する                                                                                                    |        |       |      |       |                  |      | -         |
|        | ビラミッ        | イビン  | 3                                                                                                    |        |       |      |       |                  |      |           |
|        | ドイツ         | 青を話せ | るように                                                                                                    | なる     |       |      |       |                  |      |           |
|        | ホール・        | インワン | を決める                                                                                                    |        |       |      |       |                  |      |           |
|        | ノライン        | イッシ  | 3                                                                                                    |        |       |      |       |                  |      |           |
|        | ヨーデノ        | レを学ぶ |                                                                                                    |        |       |      |       |                  |      |           |
|        | オペラな        | 見る   |                                                                                                    |        |       |      |       |                  |      |           |
|        | スキュー        | ーバダイ | ビングを                                                                                                    | する     |       |      |       |                  |      |           |
|        | 熱気球は        | に乗る  |                                                                                                    |        |       |      |       |                  |      |           |
|        | 洞窟を振        | R検する |                                                                                                    |        |       |      |       |                  |      |           |
|        | ボーリン        | ノグでパ | -フェク                                                                                                    | トを出す   |       |      |       |                  |      |           |
|        |             |      |                                                                                                    |        |       |      |       |                  |      |           |
|        |             |      |                                                                                                    |        |       |      |       |                  |      |           |
|        |             |      |                                                                                                    |        |       |      |       |                  |      |           |
|        |             |      |                                                                                                    |        |       |      |       |                  |      |           |
|        |             |      |                                                                                                    |        |       |      |       |                  |      |           |
|        |             |      |                                                                                                    |        |       |      |       |                  |      |           |
| _      |             |      |                                                                                                    |        |       | -    | 1.000 | -                |      |           |
| Q      | w           | E    | R                                                                                                    | т      | Y     | U    | 1     | 0                | P    | Ø         |
| -      | 4           | -    | 4                                                                                                    | -      | 4     | 4    | -     |                  |      | 4         |
| A      | S           | D    | F                                                                                                    | 0      | н     | J    |       | < 1              |      | 改行        |
|        | -           |      |                                                                                                    |        |       |      |       |                  | 2    |           |
| 22     | 2           | ×    | C                                                                                                    | V      | В     | N    | M     |                  | •    | -         |
| .7123  | •           | •    |                                                                                                    |        |       |      |       |                  | ABC  | ē         |
|        |             |      |                                                                                                    |        |       |      |       |                  |      |           |
|        |             |      |                                                                                                    |        | 0     |      |       |                  |      |           |

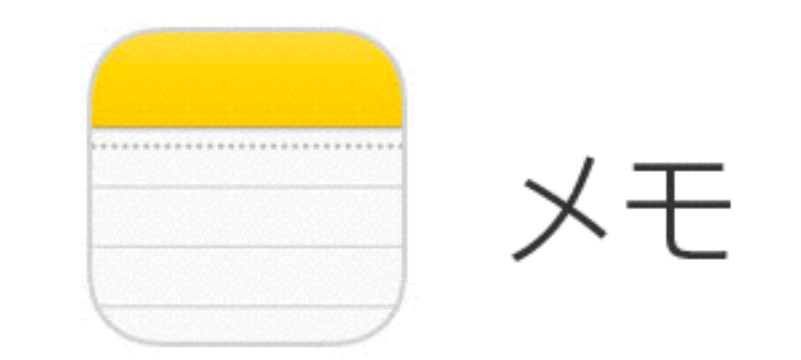

素晴らしいひらめきは、いつやってく るかわからない。だから、いいアイデ アが浮かんだら、忘れてしまう前にメ モに記録しておきましょう。<u>iCloud</u> を使えば、あなたのすべてのメモがあ なたのすべてのデバイス上に現れ、い つでもあなたについて行きます。つま り、大切なことも、それほどではない ことも、とりあえずメモに書いておけ ば安心、というわけです。

カレンダー

#### 覚えられない予定はカレンダーに登録

| n 1->9-) 🛓 🐽 🛛 🖪 🖉                                | 4 925 Q #2                                                                                                    |
|---------------------------------------------------|----------------------------------------------------------------------------------------------------|
| 23<br>2012年10月23日<br>火曜日                          | 11     11     12     14     14     14     15     14       1     12     13     14     15     18       17     14     15     10     11     12     10       14     15     14     17     18     19     25       12     12     12     12     12     14     15     14     15       14     12     12     12     12     12     14     15     14     15     10     10       12     12     12     12     12     14     15     14     15     16     19     25       14     12     12     12     12     12     14     15     16     15     15       15     12     12     12     12     14     15     16     15 |
| ● 写真撮影<br>参 括内ロケ 9:00~11:00                       | #11                                                                                                    |
| <ul> <li>         ・         ・         ・</li></ul> |                                                                                                    |
| ● 制作物チェック<br>2階合議室 15:00~17:00                    | 1100                                                                                                    |
| • トレーニング<br>ジム 18:00~19:00                        | 12.00                                                                                                    |
|                                                   | (100) 単介とランチ<br>会社のそば                                                                                                    |
|                                                   | 14.00                                                                                                    |
|                                                   | 15.00<br>副作物チェック<br>2時会議室                                                                                                    |
|                                                   | 14.90                                                                                                    |
|                                                   | 17:00                                                                                                    |
|                                                   | 18:00 トレーニング                                                                                                    |
| L                                                 |                                                                                                    |

火曜日 カレンダー

ミーティング。約束。予約。誕生日。記念 日。そして、Facebookイベント。あらゆ る用事の時間と場所をカレンダーにまとめ ておけば、スケジュール管理は簡単そのも の。様々な予定が重なっていても、しっか り管理できます。さらに<u>iCloud</u>が、あなた のすべてのデバイス上のカレンダーを同じ 状態に保ちます。

リマインダー

#### 覚えられない行事はリマインダーに登録

|            |       |            |     |    |    |    |   | 9;41          |  |
|------------|-------|------------|-----|----|----|----|---|---------------|--|
| 0          |       |            |     |    |    |    | 休 | 暇の準備          |  |
| *7         | した    | <b>8</b> 8 |     |    |    |    |   | 重社            |  |
| <b>9</b> E |       |            |     |    |    |    |   | 外壁を高圧洗浄する     |  |
| Khud       |       |            |     |    |    |    |   | ペランダのタイルを選ぶ   |  |
| 頂い         | 物     |            |     |    |    |    |   | 事業提案書を仕上げる    |  |
|            | 4     |            |     |    |    |    |   | 休暇申請を出す       |  |
| 仕事         |       |            |     |    |    |    |   | ハワイのチケットを予約する |  |
| スキ         | -旅    | a.         |     |    |    |    |   | ホテルを予約する      |  |
| 9 F        | 11.7. | -7         |     |    |    |    |   |               |  |
| (A.10)     | 0.00  |            |     |    |    |    | 1 |               |  |
| 新規         | וגעו  | P.&4       | M   |    |    |    |   |               |  |
|            |       |            |     |    |    |    |   |               |  |
|            |       |            |     |    |    |    |   |               |  |
|            |       |            |     |    |    |    |   |               |  |
|            |       |            |     |    |    |    |   |               |  |
| -          |       |            | 10月 |    |    | •  | 1 |               |  |
|            | 1     | 2          | 3   | 4  |    | 6  |   |               |  |
| 7          | 8     | 9          | 10  | 11 | 12 | 13 |   |               |  |
| 14         | 15    | 16         | 17  | 18 | 19 | 20 |   |               |  |
| 21         | 22    | 23         | 24  | 25 | 26 | 27 |   |               |  |
| 28         | 29    | 30         | 31  |    |    |    |   |               |  |
|            |       |            |     |    |    |    | 1 |               |  |

リマインダー

ついうっかり、は誰にでもよくあること。 だからiPadに、あなたが思い出せるようお 手伝いするリマインダーを用意しました。 やるべきこと、やりたいこと、何でもリス トにしましょう。期限を設定しておけば、 リマインダーがあなたにお知らせするので、 すべてが順調に進むでしょう。さらに iCloudが、すべてのリマインダーをあなた のすべてのデバイス上に保存します。

# FaceTime 外出先で困った時にはテレビ電話

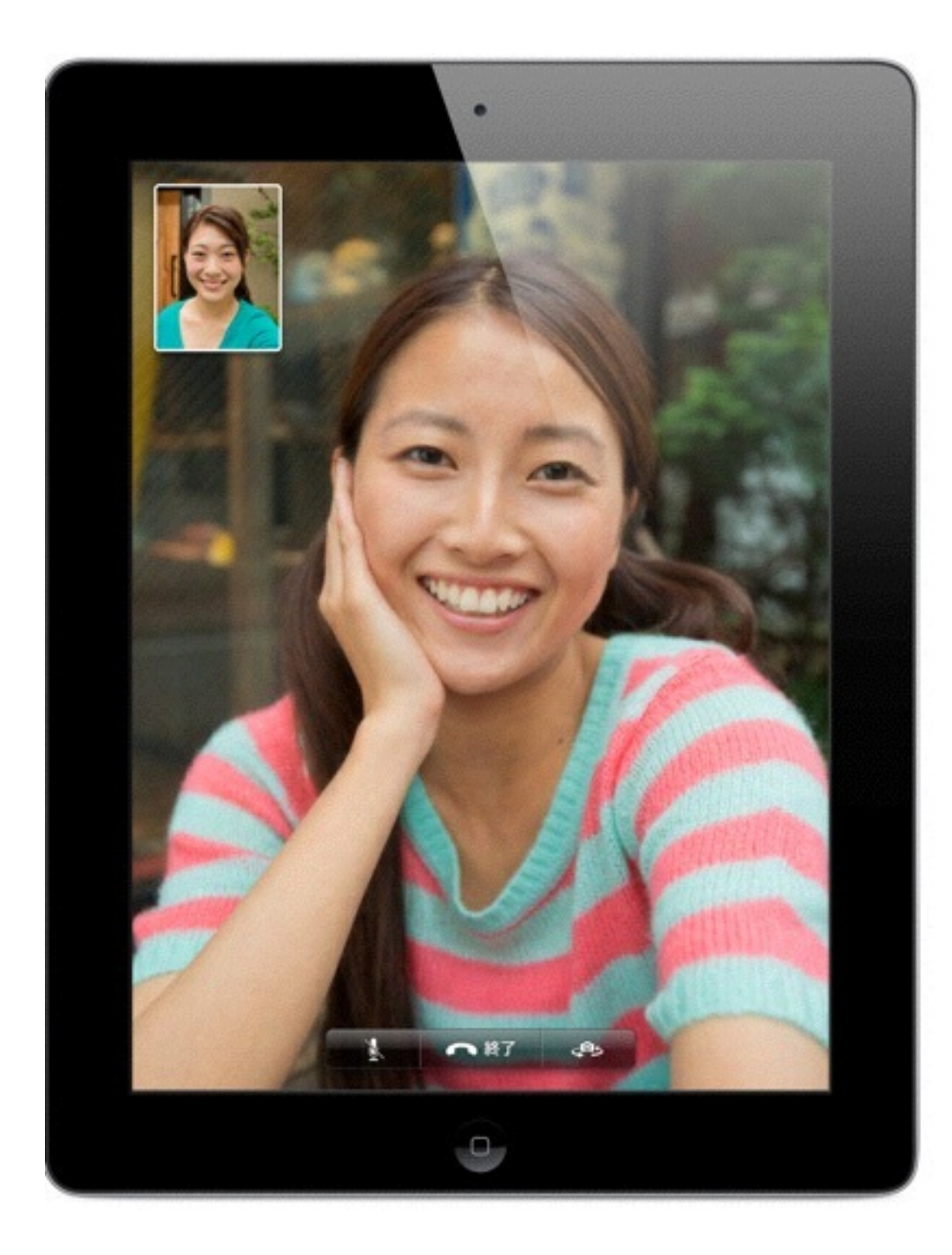

# FaceTime

#### 1.FaceTimeをタップしてビデオ通話を。

たとえあなたの大切な人が数千キロ離れた場 所にいたとしても、FaceTimeを使えばその 人が数センチにまで近づきます。ビデオ通話 を始める時はFaceTimeをタップ。名前を選 んだら、その人がビデオ通話を受け入れるの を待ちましょう。あとは最高の笑顔を見せる だけです。FaceTimeはWi-Fiネットワークに も携帯電話ネットワークにも対応するので、 ほとんどどこからでも顔を見ながら話ができ ます。

#### メール

#### 連絡には電話やメールを使い分けよう

|                                                                                                    |                              | •                                                                                 |
|----------------------------------------------------------------------------------------------------|------------------------------|-----------------------------------------------------------------------------------|
| Ped 🕈                                                                                                    |                              | 841                                                                               |
| 4-359- 全受信 (5)                                                                                                    | NE                           | 3/30 🖻 🖻 🖨 🖾                                                                      |
| Q 全型服业依靠                                                                                                    |                              | 關す                                                                                |
| 岩井 俊介<br>ワーリング<br>土場日の手供は完整、タイヤまで<br>ただよ、県りまたはいつもの通り                                                                 | 925<br>Chil D>               | EE.                                                                               |
| 田尻 麻理子<br>素弓子の凝生日パーティー<br>素弓子の凝生日パーティーにマジ<br>びたいんだけど、この刺使った回                                                         | 9:18<br>シャンを呼<br>調マービ        |                                                                                   |
| 原奈央 Ø<br>サンフランシスコからこんにち<br>まさんへ ー家で東京からサンフラ<br>引っ届してから、早くも一年が経                                                       | 9:12<br>は。<br>シシスコに<br>ちました。 | してから、早くも一年が経ちました。東京から遠く離れ<br>ました、 子どもたちも新しいお方達がたくさんできて                            |
| <b>山口 珠紀</b><br>星空キャンプ設置<br>天気が短は薄れたし、景亮の望遠<br>し、直来はみんなでキャンプしな                                                       | 9:05<br>目も買った<br>どら菜を        | います。はじめは食事が心配でしたが、日本やアジアの<br>ストランがいっぱいあります。いまはいろいろなレシピ<br>んチャレンジしています。            |
| 岡田 雅之<br>ラスペガスに行きます<br>来遊は原門中で連絡がつきにくいい<br>れません。急ぎの場合はデキスト                                                           | ₩8<br>₩866                   | ので、みなさんへの近況報告がわりにプログを始めよう<br>できないかもしれませんが、ぜひ見てくださいね。<br>か?気候の良い時期を狙ってぜひいかがですか?子ども |
| 加納尚子<br>☆ レコード星in 洗谷<br>あちゃくちゃいいレコード度を発<br>かレアものがいっぱいあるの、渋                                                           | <b>昨日</b><br>第1初版と<br>8の5よ…  | vます。<br>さろしくお伝えください。                                                              |
| <ul> <li>渡部 克也</li> <li>明日の夜の件</li> <li>元気 7 明日の夜の件</li> <li>元気 7 明日の夜季回できるかどう。</li> <li>念のため確認です。8時頃ここをお</li> </ul> | <b>DE</b><br><b>D</b> >      |                                                                                   |
| 石原 弘章<br>ハイキング<br>ビッグワーの馬辺でお気に入りの<br>コースはある?供らは前回パザー                                                                 | 日日<br>ハイキング<br>ドルース          |                                                                                   |
| 松岡純平<br>● 仮装パーティー<br>今年は参加者がさらに増えそうだ<br>もなくクリエイティブな感じでや                                                              | 日日<br>し、とてつ<br>ってくる          |                                                                                   |
| 上田 史之<br>カメラ、ゲット I<br>ついに買っちゃった I 豊高にかっ<br>けど、いまいお使い方がよくわか                                                           | 178<br>2006.22<br>5400       |                                                                                   |
| 久保田 数子<br>次回パンド練習<br>次のライブの面目を通しでやって、<br>たほうがいいと思うよ。だいたい                                                             |                              |                                                                                   |
| ※「業                                                                                                    | 80                           |                                                                                   |
|                                                                                                    | Constanting                  |                                                                                   |

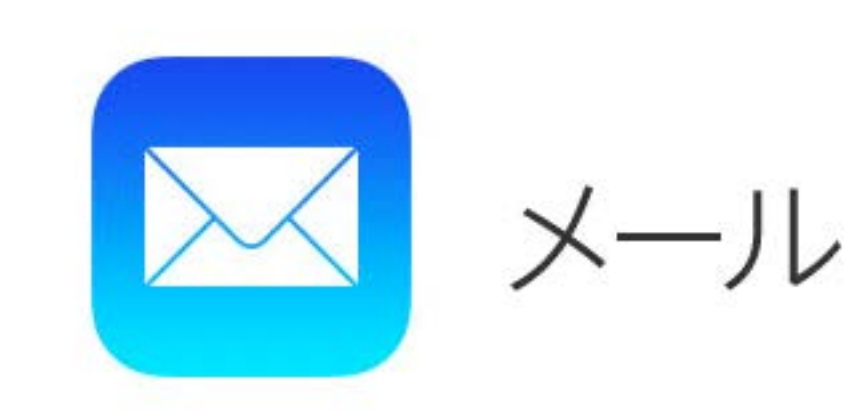

これまでのやりとりを一目で。 メールアプリケーションは関連するメッセージを 1つのスレッドにまとめるので、これまでのやり とりをチェックするのが簡単です。一番上には最 新のメッセージが、その下には最初のEメールと それに対する複数の返信がまとめて表示されます。 大切なEメールを特別扱いできるようVIPリストも 設定でき、VIPからのEメールには星が表示され、 届いたら通知が送られます。さらにiCloudは、あ なたが使っているどのデバイス上でも、VIP扱い のEメールを認識します。

マップ

#### 何処にいるのか、どうやって行くのかはマップ

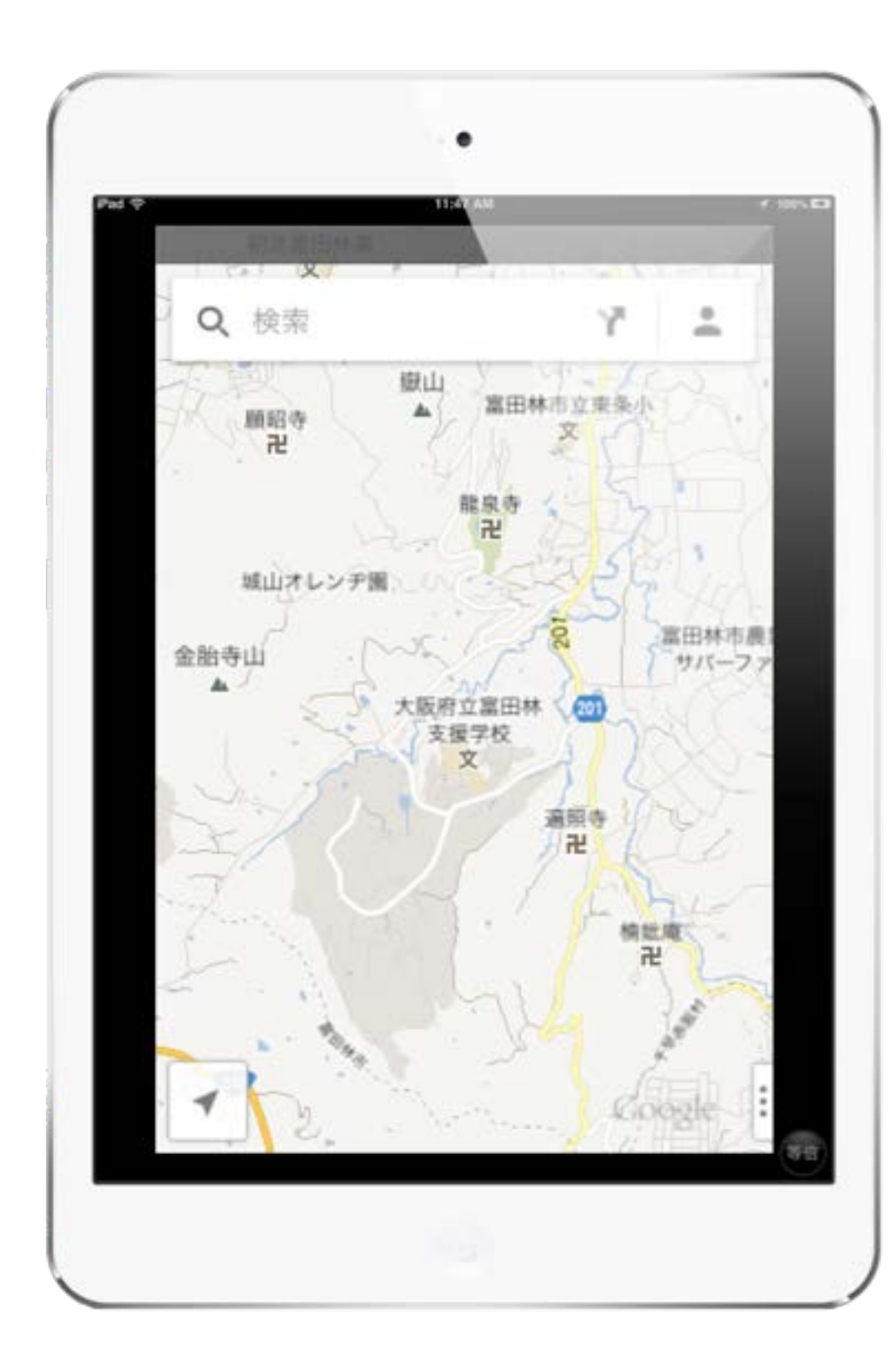

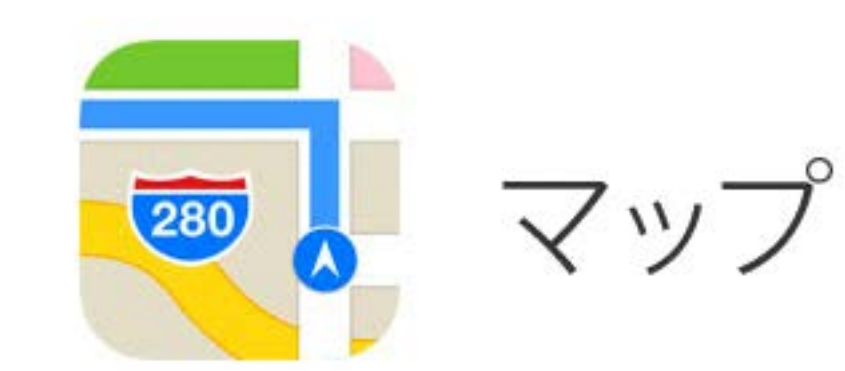

#### ルート案内機能。

曲がり角に近づくと、マップが音声で方向を 知らせるので、道路から目を離す必要はあり ません。3Dビューでは、サインと矢印が目 的地までの道のりをわかりやすく表示します。

# Siri <sub>(一部使えないものもあります</sub>) 文字入力が苦手は人は音声入力

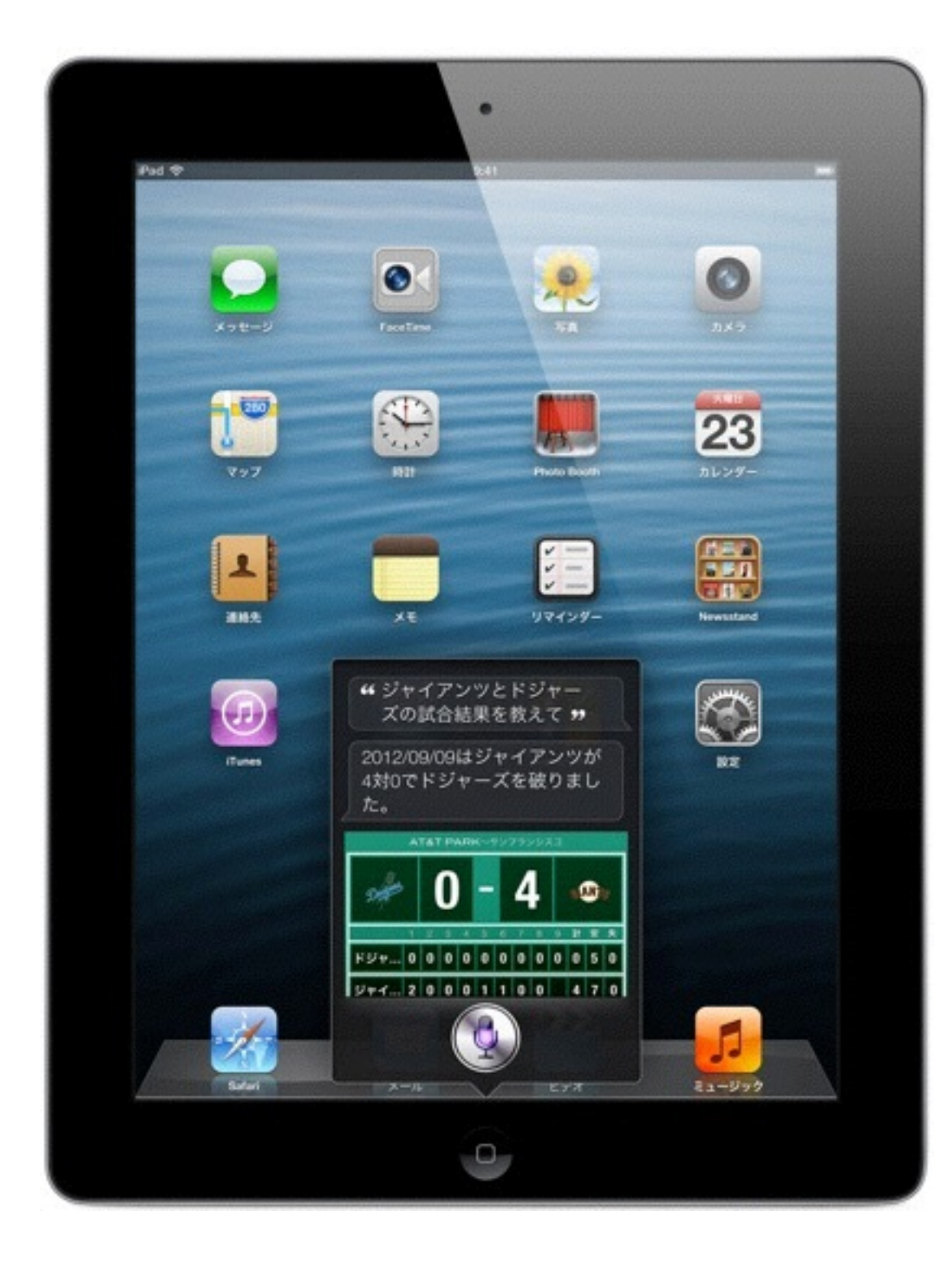

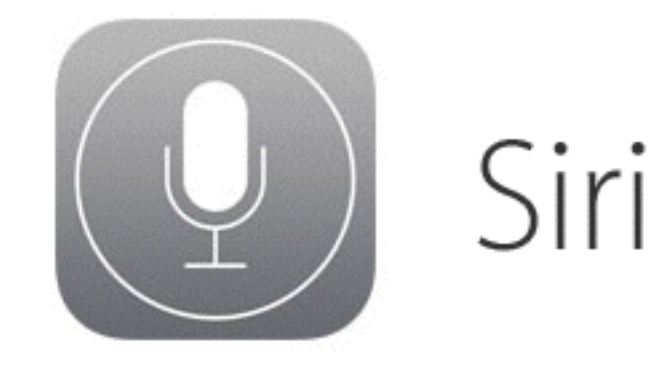

#### 用事を片づける。

「妻にあと15分で着くとテキストメッセージを 送って」「6時半に起こして」などと話しかけ ると、Siriはどのアプリケーションを使えばい いのかを自分で判断し、まるであなた専属のア シスタントのように返事をします。FaceTime のビデオ通話をスタートする。メッセージを送 信する。会議のスケジュールやリマインダーを 設定する、などなど。Siriにできることは、ほ かにもたくさんあります。

#### アクセシビリティ

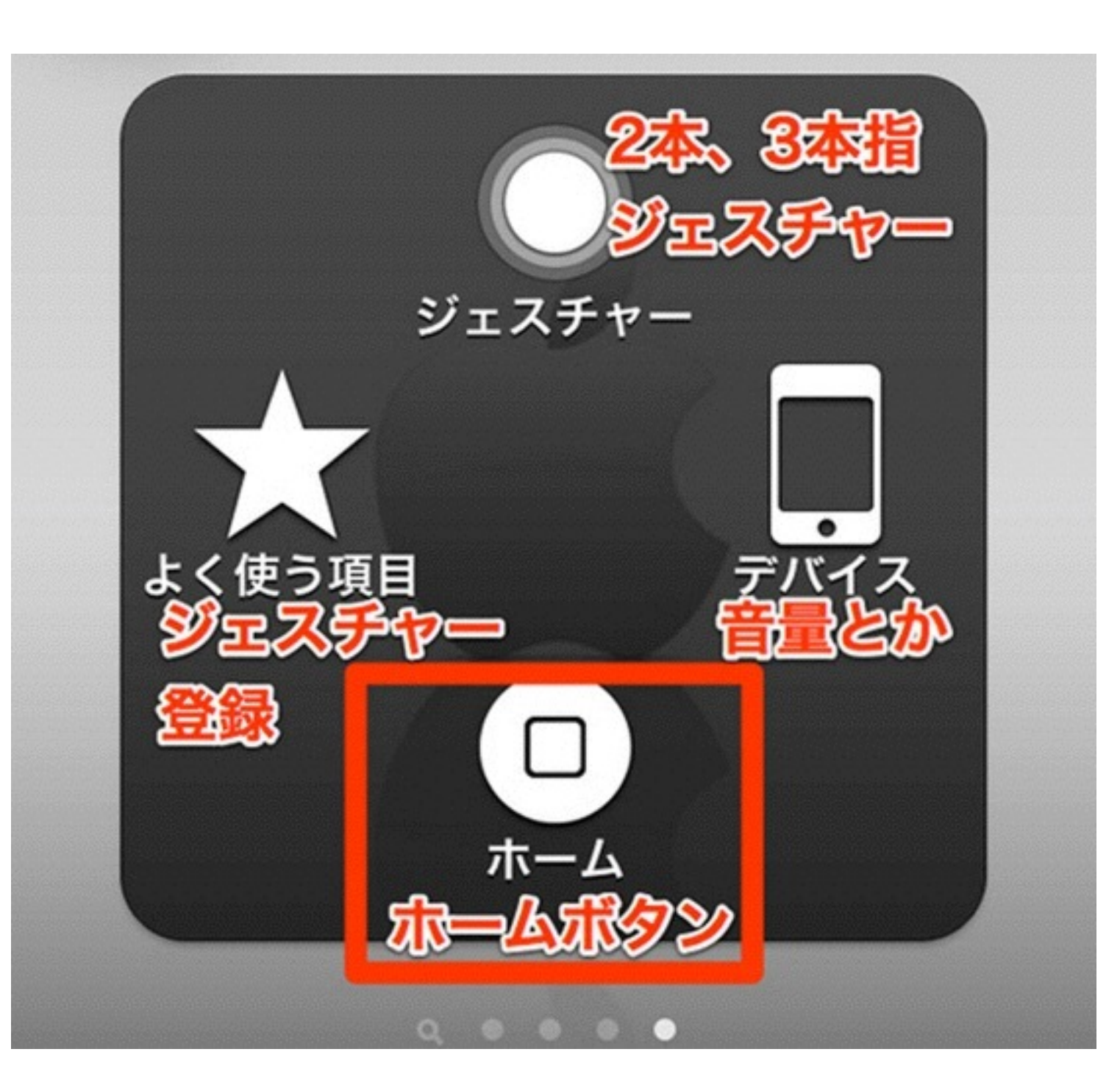

1本の指またはスタイラス(別売り)を使ったマルチタッチジェス チャーでの入力をできるようにし ます。ヘッドセットやスイッチなど の適応入力デバイスにも対応する ので、iPadのすべての機能を活用で きるようになります。

#### アクセシビリティ 障害のある人のために多くに機能があります

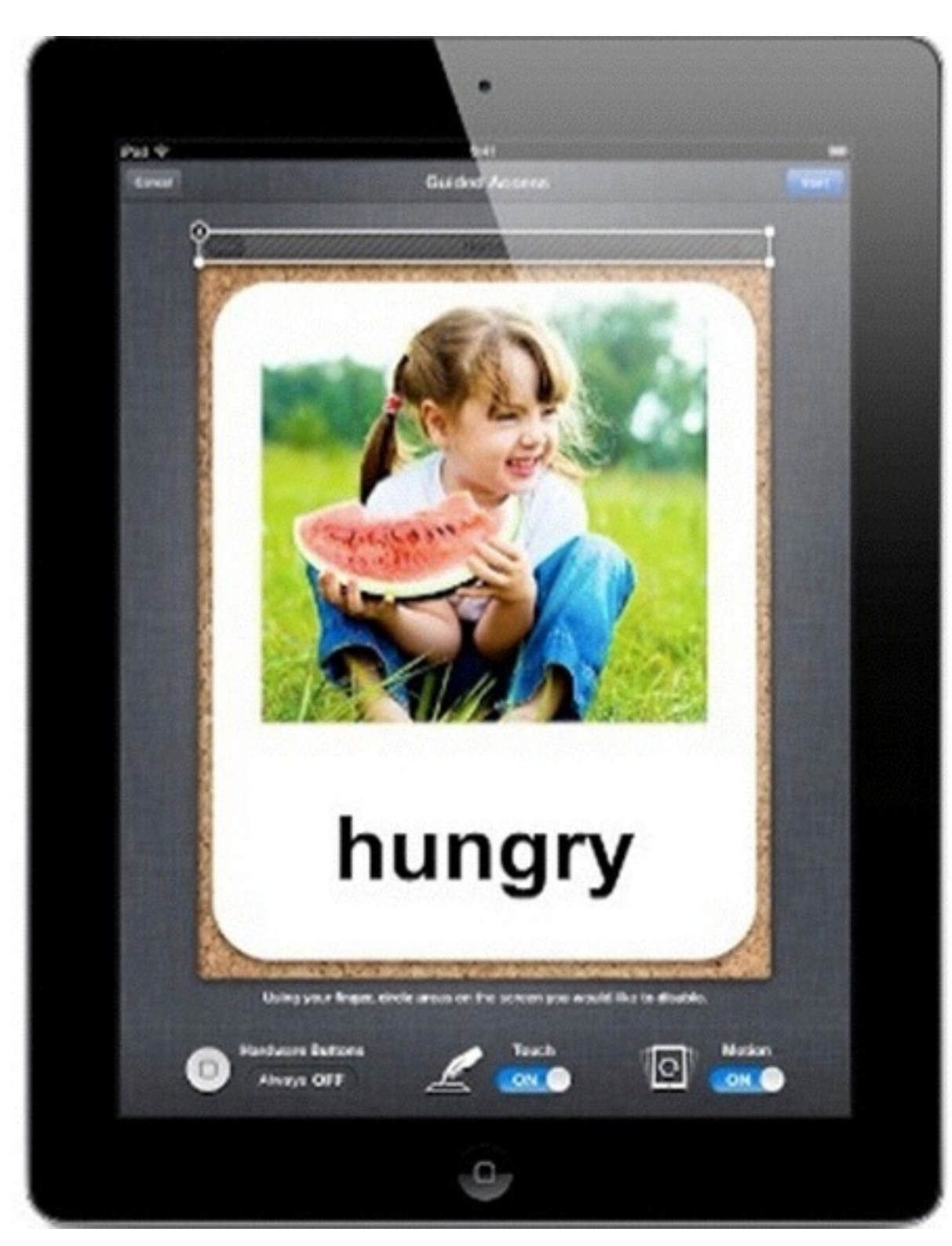

iOS 6では、「ガイド付きアクセス」は自 閉症などを持つ学生のみなさんが作業やコ ンテンツに集中できるようにサポートしま す。この機能を使えば、ご両親、教師、管 理者のみなさんは、ホームボタンを無効に したり、スクリーン上の特定のエリアのタッ チ入力を制限することで、1台のiOSデバイ スで使えるアプリケーションを1つだけに 制限することができます。

アクセシビリティ

#### 障害のある人のために多くに機能があります

| Pad 🗇        |          | 935, co.                                                                                                    | 102% |
|--------------|----------|----------------------------------------------------------------------------------------------------|------|
| 4            | <b>m</b> | 🛆 🖆 🔤 www.kongou-colony.or.granicatu/hitaic.html 🖓 🖉 🕅                                                                                                    |      |
| Google Uni S | Nortemer | NPO法人王…明日へ! 10テトラ…の子の正明                                                                                                    |      |
| ×            |          | ● 田田 平平                                                                                                    |      |
|              | H17.3    |                                                                                                    | ieo. |
|              |          | and the second second second second second second                                                                                                    |      |
|              | INTER    | al and a second second                                                                                                    |      |
|              | • 2h     | SATRENT-                                                                                                    |      |
|              |          | TE- T-ANE- NATA                                                                                                    |      |
|              | 8043     | 4 大批时期推測目者コロニー事業回転費                                                                                                    |      |
|              |          | * XANDERICC-MM                                                                                                    |      |
|              |          | CLORE LICEN SER                                                                                                    |      |
|              |          | NAME OF A DESCRIPTION OF A DESCRIPTION O |      |
|              |          | P AL AND DANED                                                                                                    |      |
|              |          | A LACER SCOTT                                                                                                    |      |
|              |          | 2 85-0400-01-127/28800                                                                                                    |      |
|              |          | 14 単音センター開始                                                                                                    |      |
|              |          | 55 すぎの古寮王真定王 (兄寨相人、道人仙人)                                                                                                    |      |
|              |          | 41 ケア付き住宅(大平ホーム)入旅開地                                                                                                    |      |
|              | 44       | 2 地域生活保助事業 (グルーフホーム) 開始                                                                                                    |      |
|              |          | 1 利定股票課号地域描述課に改作                                                                                                    |      |
|              |          | + 地域福祉課にプループホーム変設置                                                                                                    |      |
|              |          | しいの言葉工具変更 (児童州人、成人州人)                                                                                                    |      |
|              |          | * 心身際直然(來)地域開放電光調事業開始                                                                                                    |      |
|              |          | 事業団長を「大阪府障害者福祉事業団」に改称                                                                                                    |      |
|              |          | * グループホーム営を変形林市地に移転                                                                                                    |      |
|              |          | 19 福祉的総分の場をグループホーム室内に設置                                                                                                    |      |
|              |          | 11 重度者のグループホーム「はやぶさ」取業                                                                                                    |      |
|              |          | は 地域生活移行促進モデル事業 (プランチホーム)開始                                                                                                    |      |
|              |          | 地域描述課と岩松敷を組織的力し、地域描述部を立ち上げ                                                                                                    |      |
|              |          | 1) グループホーム室を地域生活新会支援センター「ゆう」に改称し機能を拡充                                                                                                    |      |
|              |          | 15 太保費太和制度                                                                                                    |      |
|              |          | 知的理查观者研究介護事業開始                                                                                                    |      |
|              |          | 国的障害者デイサービス事業同助                                                                                                    |      |
|              |          | 知的障害者通所投産無證「ワークくみのき」開設                                                                                                    |      |

ウェブサイト、Eメール、メッセージなどの テキストを選択したい時は、「選択項目の 読み上げ」機能を使いましょう。どのアプ リケーションでも、テキストをダブルタップ するとその部分がハイライト表示されます。 VoiceOverをオンにしていなくても、「選択 項目の読み上げ」機能がハイライト表示さ れたテキストを読み上げ、カット、コピー、 ペーストなどの編集オプションも使えるよう になります。「選択項目の読み上げ」機能 は「設定」で有効にできます。

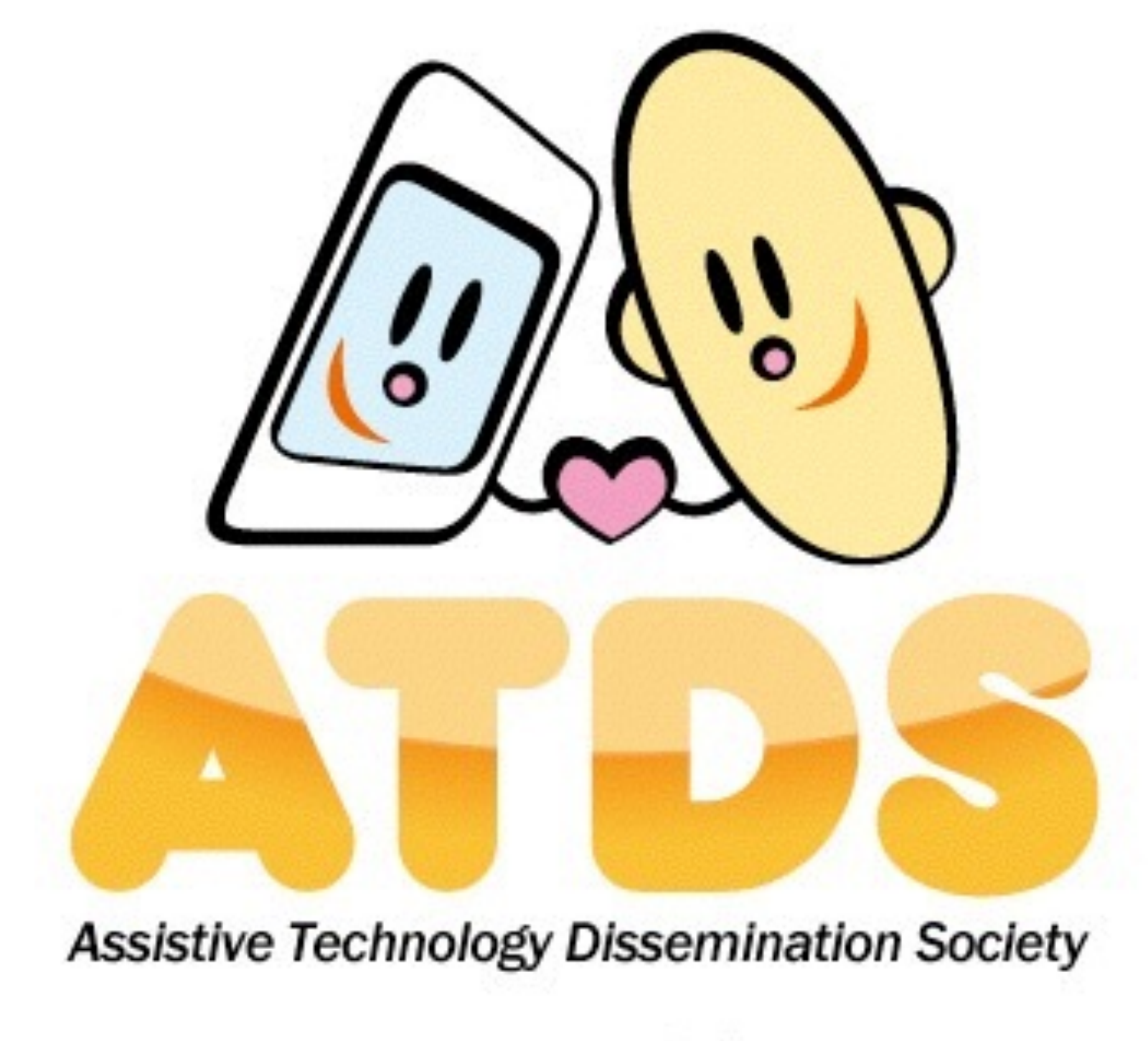

NPO法人支援機器普及促進協会 http://npo-atds.org